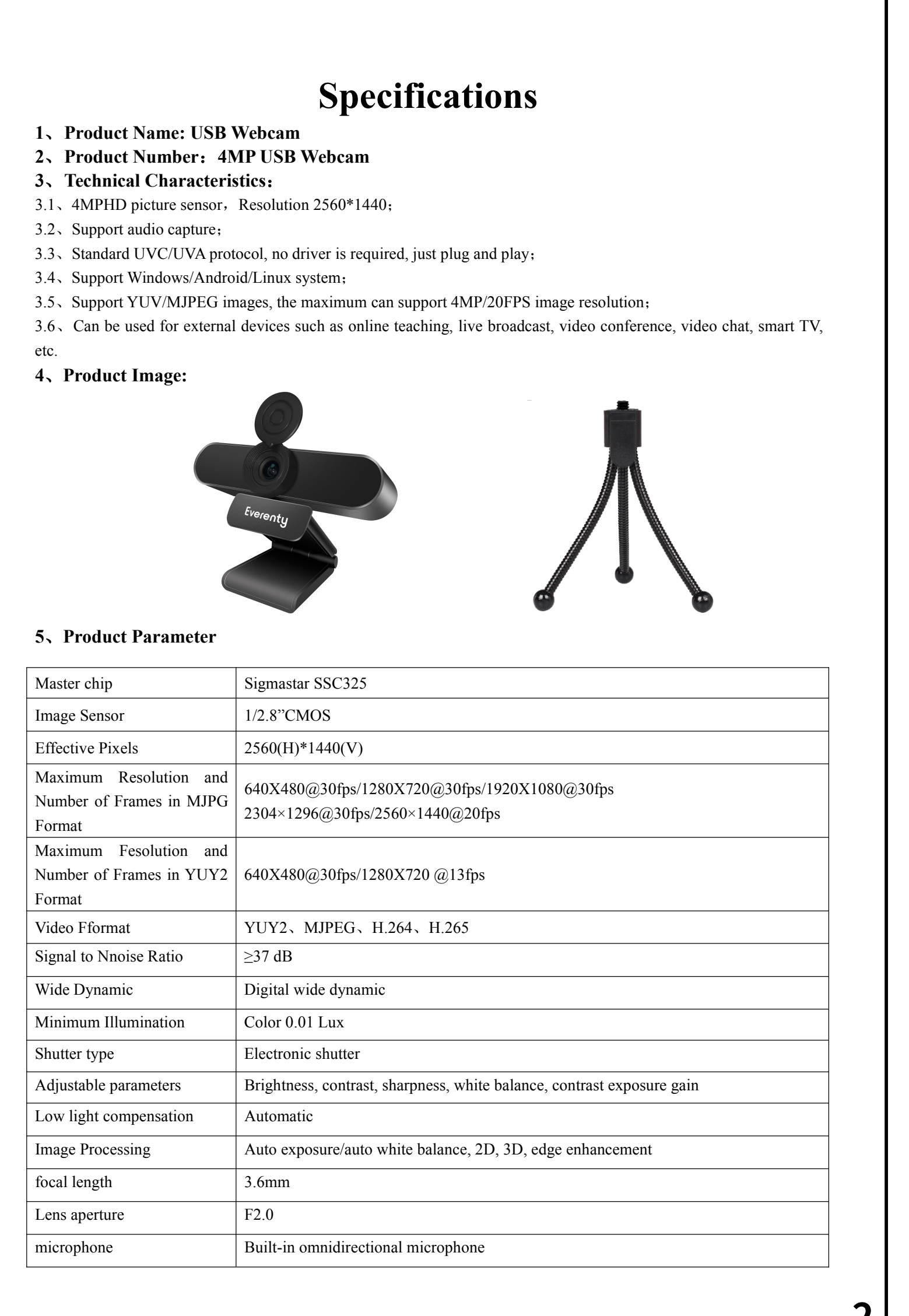

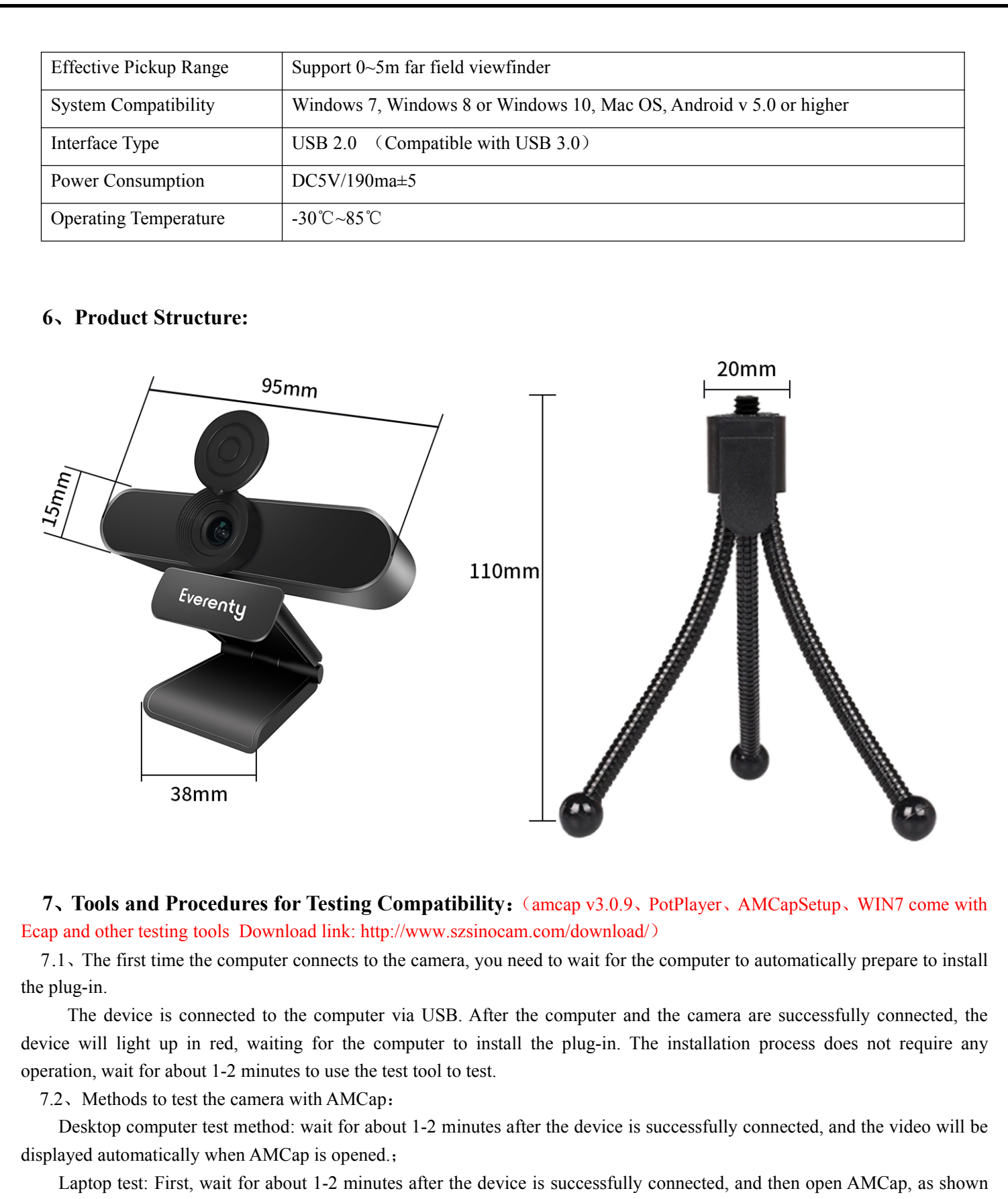

Laptop test: First, wait for about 1-2 minutes after the device is successfully connected, and then open AMCap, as shown in Figure 1, click on "Devices" in the toolbar, and then select "UVC Camera", the page in Figure 2 will appear. As shown in Figure 2, click "Opeions" in the toolbar, open "Preview", and AMCap will display the video.

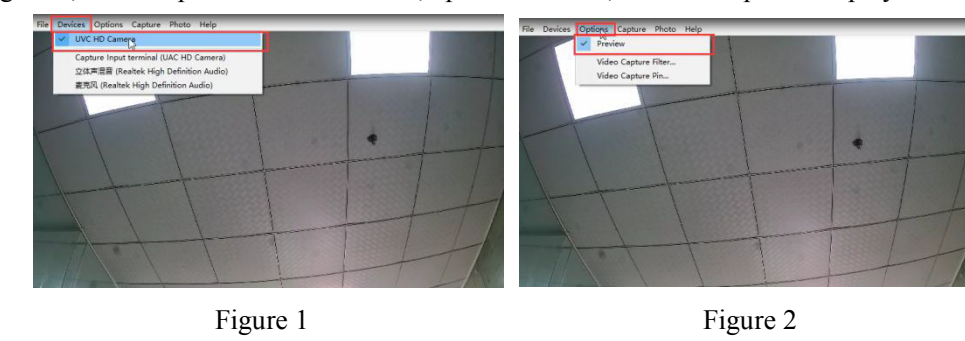

Image format and resolution settings: as shown in Figure 3, click "Opeions" in the toolbar, and then click "Video Capter pin" to enter the interface in Figure 4

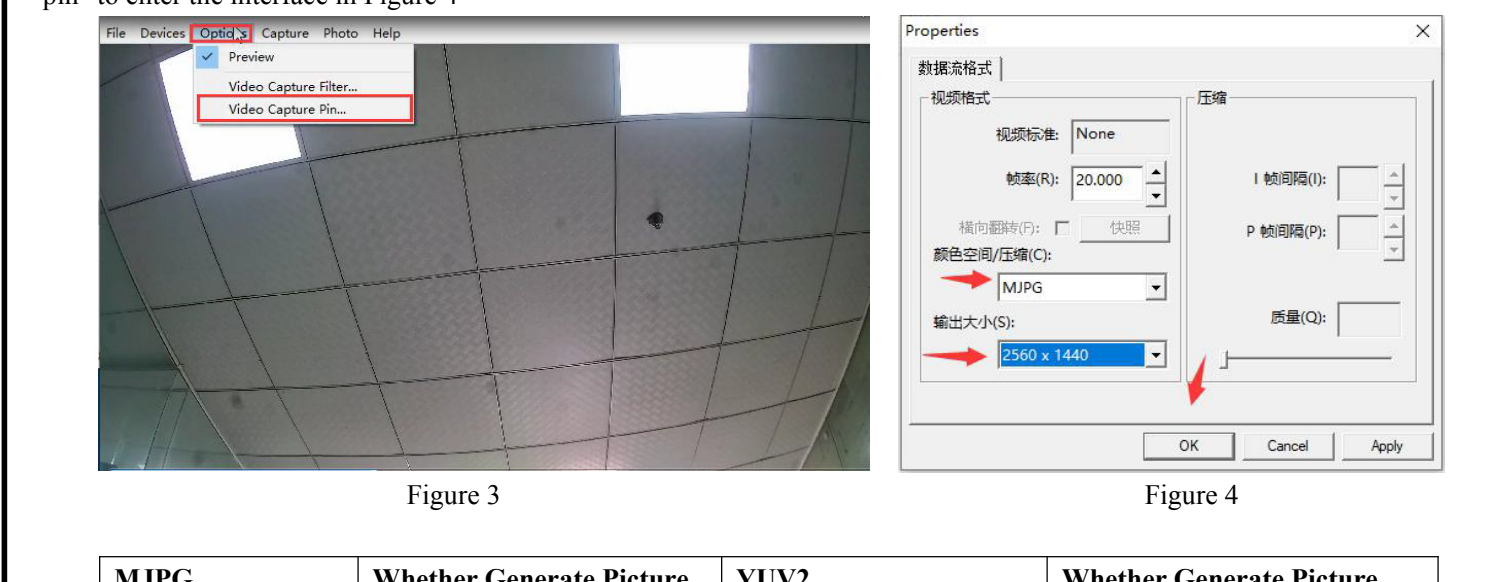

| MJPG              | Whether Generate Picture | YUV2             | Whether Generate Picture |
|-------------------|--------------------------|------------------|--------------------------|
| 640*480 (30)fps   | OK                       | 640*480 (30)fps  | OK                       |
| 1280*720 (30)fps  | OK                       | 1280*720 (13)fps | OK                       |
| 1920*1080 (30)fps | OK                       | /                |                          |
| 2304*1296 (30)fps | OK                       | /                |                          |
| 2560*1440 (20)fps | OK                       | /                |                          |
|                   |                          |                  |                          |

3. Methods to test the camera with PotPlayer:

Enter the test tool: Click "PotPlayer" in the upper left corner as shown in Figure 5, or click the right mouse button, and select "Open". The next menu bar appears, move the mouse to "Device Settings", and click the left mouse button to enter the interface shown in Figure 6;

| PotPlayer |                     |            |                                 |                     | $\Xi = \Box \approx \times$ |
|-----------|---------------------|------------|---------------------------------|---------------------|-----------------------------|
|           |                     |            | Browser                         | Playlist            |                             |
|           |                     |            | Navigate Me                     | nu Subtitles        | Online Subs Da 💙 👻          |
|           |                     |            | • <b>4</b> <                    |                     |                             |
|           |                     |            | Add all com                     |                     | equivation eath tree        |
|           | Open File(s)        | F3         | AviSynth                        | ported files in the | navigation path tree        |
|           | Open                |            | Open File(s)                    |                     | E.                          |
|           | Broadcast           | •          |                                 |                     | * *                         |
|           |                     | ►          |                                 |                     | F                           |
|           |                     | F4         | Open FTP/WebDAV/HTTP            |                     | ٠                           |
|           |                     | •          | Open File/URL(s) from Clipboard |                     | н<br>2                      |
|           | Subtitles           | •          |                                 |                     | 5<br>16                     |
|           |                     | ••         |                                 |                     | ۲                           |
|           |                     | •          |                                 |                     | н<br>2                      |
|           |                     | •          | Open Webcam/Other Device        |                     | С.<br>Н                     |
|           |                     | •          |                                 |                     |                             |
|           |                     | •          | Open Digital TV (BDA device)    | Ctrl+K              | 49.3GB                      |
|           |                     | ►          | Device Settings                 | Alt+D               | 100.2GB                     |
|           |                     | •          |                                 |                     | 104GB                       |
|           |                     | •          |                                 |                     |                             |
|           |                     | Enter      |                                 |                     |                             |
|           |                     | Ctrl+Enter |                                 |                     |                             |
|           |                     | F5         |                                 |                     |                             |
|           |                     | F6         | Add Subtitle                    |                     |                             |
|           |                     | F7         |                                 |                     |                             |
|           |                     | Ctrl+F1    |                                 |                     |                             |
|           |                     | F1         |                                 |                     |                             |
|           | Exit                | Alt+F4     | Load External Audio             |                     |                             |
|           |                     |            |                                 |                     | ·                           |
| ▶ ■ н н ≜ | 00:00:00 / 00:00:00 | E          | <b>↓ ■ ☆</b> =                  |                     | Q                           |
|           |                     |            |                                 |                     |                             |
|           | Fi                  | gure 5     |                                 |                     |                             |

Enter the interface in Figure 6, select "Webcam" in the toolbar, click "V" in the "Format" column, a list of encoding formats and resolutions will appear, select the tested encoding format and resolution, and then click "Open device"; Figure 7 is

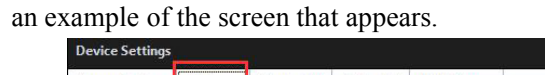

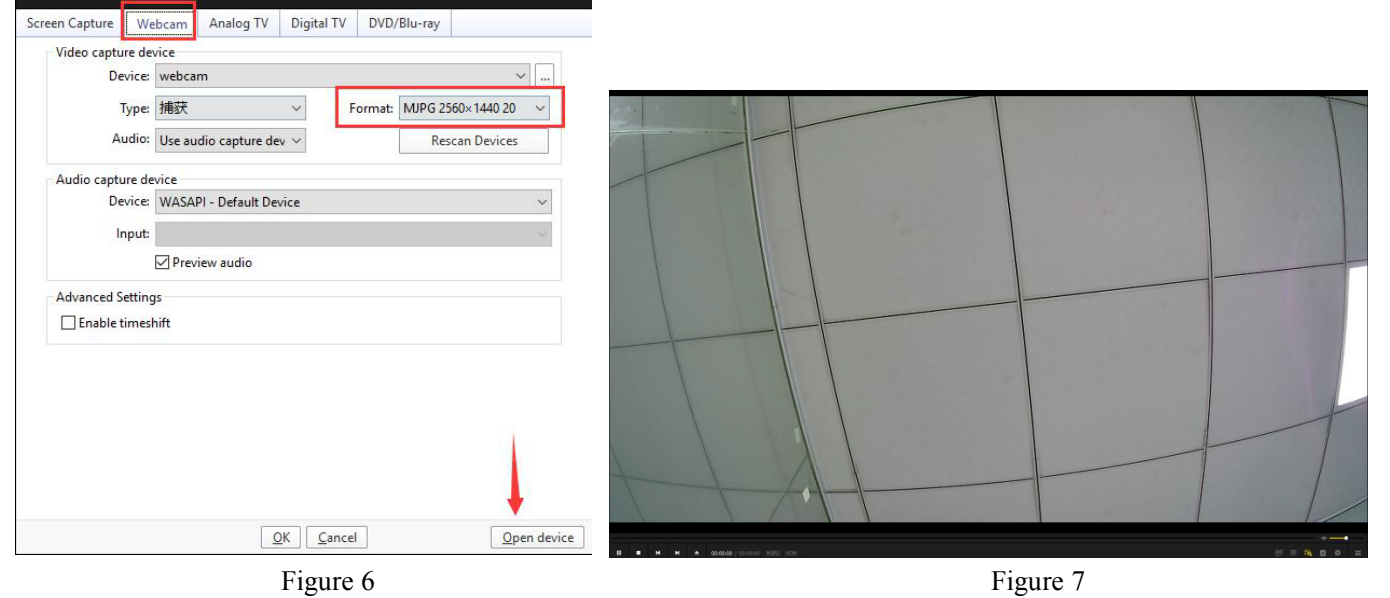

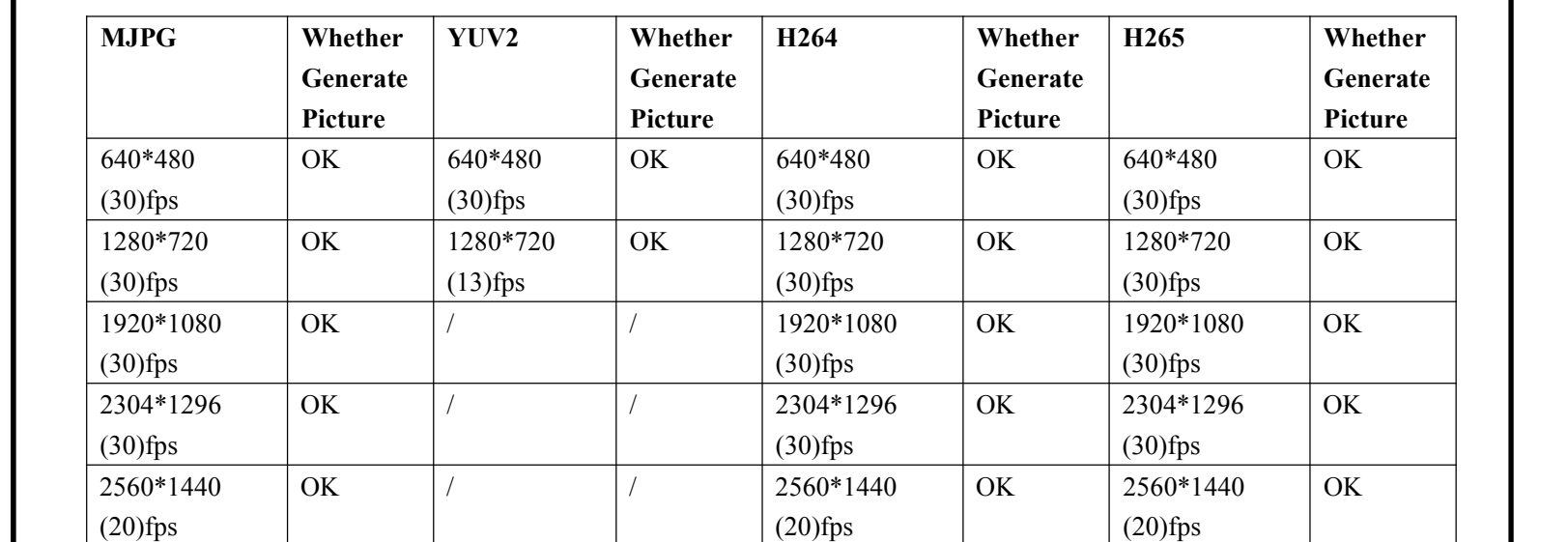

| Caractéristiques                                                                                                    | Ouverture de l'objectif<br>Microphone | F2.0<br>Microphone omnidirectionnel intégré                               | File       Devices       Options       Capture       Photo       Help         ✓       UVC HD Camera       ✓       Preview         Capture Input terminal (UAC HD Camera)       ✓       Video Capture Filter       Video Capture Filter         Video Capture Bin       Video Capture Bin       Video Capture Bin       Video Capture Bin                                                                                                    |
|----------------------------------------------------------------------------------------------------|---------------------------------------|---------------------------------------------------------------------------|----------------------------------------------------------------------------------------------------|
| 1 Nom du produit: caméra USB HD                                                                                                    | Plage de ramassage efficace           | Prise en charge du cadrage de champ lointain 0-5M                         | 世界/mail of control in the office of the office of the of |
| 2 Modèle de produit: caméra USB AMP                                                                                                    |                                       |                                                                           |                                                                                                    |
| 2, Modele de produit. Camera 055 4MF                                                                                                    | Compatibilité système                 | Windows 7 、 Windows 8 ou Windows 10 、 Mac OS 、 Android v 5.0 ou supérieur |                                                                                                    |
| 2.1 Captour d'image baute définition AMD récolution 2560 * 1440:                                                                           | Type d'interface                      | Port USB 2.0 (compatible avec USB 3.0)                                    |                                                                                                    |
| $3.1^{\circ}$ Capted a mage native definition 4 Mr, resolution 2560 $^{\circ}$ 1440,<br>$3.2^{\circ}$ Prise en charge de la capture audio; | Consommation d'énergie                | DC5V/190ma±5                                                              |                                                                                                    |
| 3.3、Protocole UVC / UVA standard, pas de pilote, plug and play;                                                                            | Température de                        |                                                                           |                                                                                                    |
| 3.4、 Prise en charge du système Windows / Android / Linux;                                                                                 | fonctionnement                        |                                                                           |                                                                                                    |
| 3.5, Prise en charge du format d'image YUV / MJPEG, prise en charge maximale de la résolution d'image                                      | Ionetionnement                        |                                                                           |                                                                                                    |
| 4MP / 20FPS;                                                                                                    | _                                     |                                                                           |                                                                                                    |

6, Structure du produit: 3.6 、 Il peut être utilisé pour des appareils externes tels que l'enseignement en ligne, la diffusion en

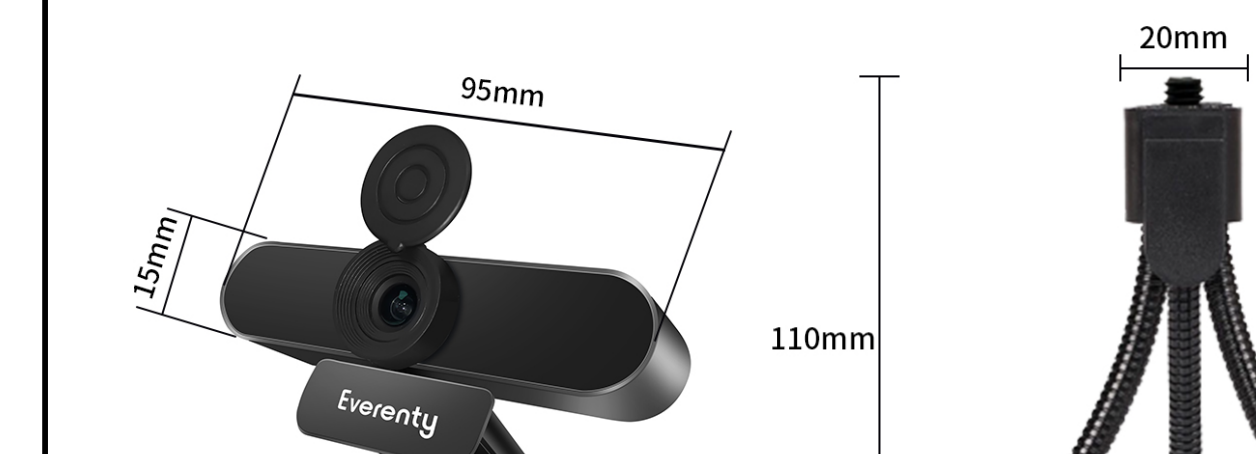

Paramètres de format d'image et de résolution: comme le montre la figure 3, cliquez sur "Opeions" dans la barre d'outils, puis cliquez sur "Video Capter pin" pour accéder à l'interface illustrée dans la figure 4

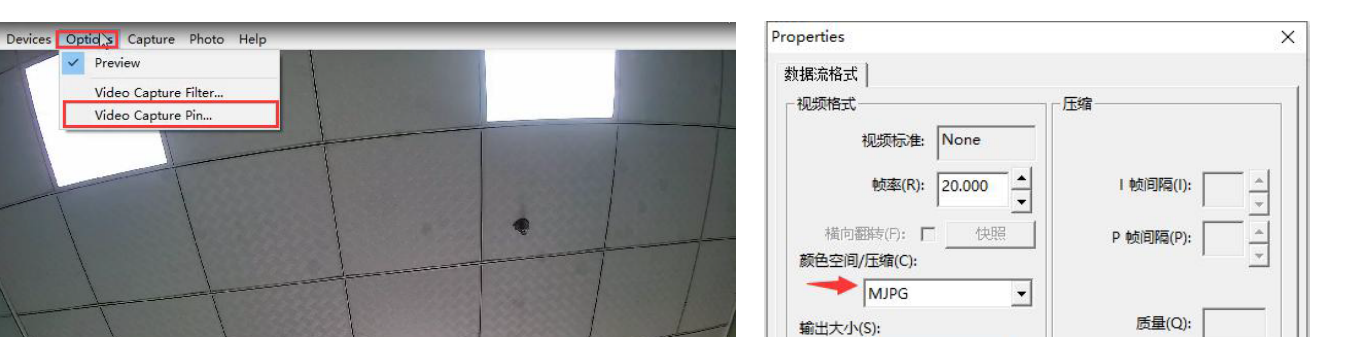

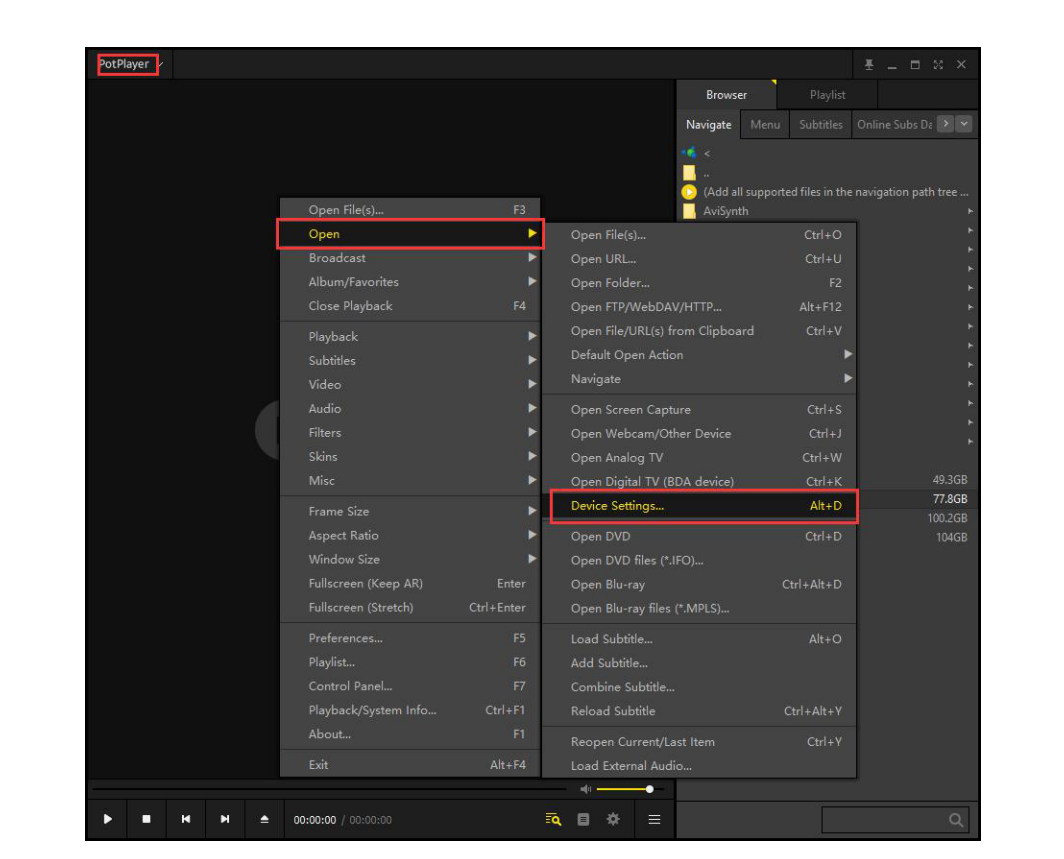

Entrez dans l'interface de la figure 2, sélectionnez «Wedcam» dans la barre d'outils, cliquez sur ~eedans la colonne «Format», une liste de formats d'encodage et de résolutions apparaîtra, sélectionnez le format d'encodage et la résolution testés, puis cliquez sur «Ouvrir l'appareil»;

Que ce H265

soit pour produire

une image

Que ce soit pour

produire

une image

640\*480 (30)fps OK

1280\*720 (30)fps OK

| 1920\*1080 (30)fps | OK

2560\*1440 (20)fps OK

2304\*1296 (30)fps OK

| Puce principaleSigmastar SSC325Capteur d'image1/2.8" CMOSPixels efficaces2560(H)*1440(V)Résolution maximale et<br>nombre d'images au format640X480@30fps/1280X720@30fps/19<br>2304×1296@30fps/2560×1440@201MJPG640X480@30fps/1280X720@13fpsRésolution maximale du<br>format YUY2 et nombre<br>d'images640X480@30fps/1280X720@13fpsFormat vidéoYUY2、MJPEG、H.264、H.265Rapport signal sur bruit≥37 dBLarge dynamiqueLarge dynamique numériqueÉclairage minimumCouleur 0,01 LuxType d'obturateurObturateur électroniqueParamètres réglablesLuminosité, contraste, netteté, balance | L920X1080@30fps<br>.0fps                        | <b>7, Compatibilité de l'outil de test e</b> PotPlayer, AMCapSetup, WIN7 est livré avec Ecap et d'autres o         Lien de téléchargement: http://www.szsinocam.com/downloa         1, La première fois que l'ordinateur est connecté à plug-in;                                  | et étapes de fonctionne<br>outils de test )<br>ad/)<br>à l'appareil, vous devez attendre qu      | ement: (Amcap v3.0.9,<br>1e l'ordinateur installe le       | MJPG<br>640*480 (30)fps<br>1280*720 (30)fps<br>1920*1080 (30)fps<br>2304*1296 (30)fps<br>2560*1440 (20)fps                          | Que ce soit pour pro       image       OK       OK       OK       OK       OK       OK       OK       OK       OK | YUV2         640*480 (30)fps         1280*720 (13)fps         /         /         /         /         /           | OK     Cancel     Apply       Que ce soit pour produire<br>une image       OK       OK       OK | Screen Capture Web<br>Video capture devi<br>Device: v<br>Type: 2<br>Audio capture devi<br>Device: v<br>Input:<br>Advanced Settings    | Analog TV<br>vice<br>webcam<br>捕获<br>Use audio capture dev<br>vice<br>WASAPI - Default Devi<br>⑦ Preview audio | Digital TV DVD/Blu-ray Format: MJPG 2560 Rescan ce | <ul> <li>✓</li> <li>✓</li> <li>✓</li> <li>Devices</li> <li>✓</li> <li>✓</li> </ul> |                            |        |
|----------------------------------------------------------------------------------------------------|-------------------------------------------------|----------------------------------------------------------------------------------------------------|--------------------------------------------------------------------------------------------------|------------------------------------------------------------|----------------------------------------------------------------------------------------------------|----------------------------------------------------------------------------------------------------|----------------------------------------------------------------------------------------------------|-------------------------------------------------------------------------------------------------|----------------------------------------------------------------------------------------------------|----------------------------------------------------------------------------------------------------|----------------------------------------------------|------------------------------------------------------------------------------------|----------------------------|--------|
| Capteur d'image1/2.8" CMOSPixels efficaces2560(H)*1440(V)Résolution maximale et<br>nombre d'images au format<br>MJPG640X480@30fps/1280X720@30fps/19<br>2304×1296@30fps/2560×1440@201Résolution maximale du<br>format YUY2 et nombre<br>d'images640X480@30fps/1280X720@13fpsFormat vidéoYUY2、MJPEG、H.264、H.265Rapport signal sur bruit≥37 dBLarge dynamiqueLarge dynamique numériqueÉclairage minimumCouleur 0,01 LuxType d'obturateurObturateur électroniqueParamètres réglablesLuminosité, contraste, netteté, balance                                                        | L920X1080@30fps<br>.0fps                        | 38mm<br><b>7, Compatibilité de l'outil de test e</b><br>PotPlayer, AMCapSetup, WIN7 est livré avec Ecap et d'autres o<br>Lien de téléchargement: http://www.szsinocam.com/downloa<br>1, La première fois que l'ordinateur est connecté à<br>plug-in;                              | et étapes de fonctionne<br>outils de test )<br>ad/)<br>à l'appareil, vous devez attendre qu      | ement: (Amcap v3.0.9,<br>Je l'ordinateur installe le       | MJPG<br>640*480 (30)fps<br>1280*720 (30)fps<br>1920*1080 (30)fps<br>2304*1296 (30)fps<br>2560*1440 (20)fps                          | Que ce soit pour pro<br>image<br>OK<br>OK<br>OK<br>OK<br>OK<br>OK                                                 | vduire une YUV2<br>640*480 (30)fps<br>1280*720 (13)fps<br>/<br>/<br>/<br>/                                        | OK     Cancel     Apply       Que ce soit pour produire<br>une image       OK       OK       OK | Audio capture devi<br>Audio capture devi<br>Pevice:<br>Audio capture devi<br>Device:<br>Input:<br>Advanced Settings<br>Enable timeshi | webcam<br>捕获<br>Use audio capture dev<br>vice<br>WASAPI - Default Devi<br>可 Preview audio<br>;<br>ft           | Format: MJPG 2560;     Rescar                      | <ul> <li></li> <li>1440 20 </li> <li>Devices</li> <li></li> </ul>                  |                            |        |
| Pixels efficaces2560(H)*1440(V)Résolution maximale et<br>nombre d'images au format640X480@30fps/1280X720@30fps/19<br>2304×1296@30fps/2560×1440@201MJPG2304×1296@30fps/2560×1440@201Résolution maximale du<br>format YUY2 et nombre<br>d'images640X480@30fps/1280X720@13fpsFormat vidéoYUY2、MJPEG、H.264、H.265Rapport signal sur bruit≥37 dBLarge dynamiqueLarge dynamique numériqueÉclairage minimumCouleur 0,01 LuxType d'obturateurObturateur électroniqueParamètres réglablesLuminosité, contraste, netteté, balance                                                         | L920X1080@30fps<br>.0fps                        | 38mm<br><b>7, Compatibilité de l'outil de test e</b><br>PotPlayer, AMCapSetup, WIN7 est livré avec Ecap et d'autres o<br>Lien de téléchargement: http://www.szsinocam.com/downloa<br>1, La première fois que l'ordinateur est connecté à<br>plug-in;                              | et étapes de fonctionne<br>outils de test )<br>ad/)<br>à l'appareil, vous devez attendre qu      | ement: (Amcap v3.0.9,<br>Je l'ordinateur installe le       | MJPG         640*480 (30)fps         1280*720 (30)fps         1920*1080 (30)fps         2304*1296 (30)fps         2560*1440 (20)fps | Que ce soit pour pro<br>image<br>OK<br>OK<br>OK<br>OK<br>OK<br>OK                                                 | YUV2         640*480 (30)fps         1280*720 (13)fps         /         /         /         /         /         / | Que ce soit pour produire      une image      OK      OK      Image                             | Audio: 1<br>Audio capture devi<br>Device: 1<br>Input:<br>Advanced Settings                                                            | J#BAA<br>Use audio capture de<br>vice<br>WASAPI - Default Dev<br>☑ Preview audio<br>:<br>ift                   | ce                                                 | Devices V                                                                          |                            |        |
| Résolution maximale et<br>nombre d'images au format640X480@30fps/1280X720@30fps/19<br>2304×1296@30fps/2560×1440@201MJPG2304×1296@30fps/2560×1440@201Résolution maximale du<br>format YUY2 et nombre<br>d'images640X480@30fps/1280X720@13fpsFormat vidéoYUY2、MJPEG、H.264、H.265Rapport signal sur bruit≥37 dBLarge dynamique<br>Éclairage minimumLarge dynamique numériqueÉclairage minimumCouleur 0,01 LuxType d'obturateurObturateur électroniqueParamètres réglablesLuminosité, contraste, netteté, balance                                                                   | 1920X1080@30fps<br>10fps                        | 38mm<br><b>7, Compatibilité de l'outil de test e</b><br>PotPlayer, AMCapSetup, WIN7 est livré avec Ecap et d'autres o<br>Lien de téléchargement: http://www.szsinocam.com/downloa<br>1, La première fois que l'ordinateur est connecté à<br>plug-in;                              | L<br>et étapes de fonctionne<br>outils de test )<br>ad/)<br>à l'appareil, vous devez attendre qu | کی<br>ement: (Amcap v3.0.9,<br>Je l'ordinateur installe le | 640*480 (30)fps<br>1280*720 (30)fps<br>1920*1080 (30)fps<br>2304*1296 (30)fps<br>2560*1440 (20)fps                                  | image<br>OK<br>OK<br>OK<br>OK<br>OK                                                                               | 640*480 (30)fps<br>1280*720 (13)fps<br>/<br>/<br>/<br>/                                                           | une image<br>OK<br>OK                                                                           | Audio capture devi<br>Device:<br>Input:<br>Advanced Settings<br>Enable timeshit                                                       | vice<br>WASAPI - Default Dev<br>☑ Preview audio<br>5<br>ift                                                    | ice                                                | ×<br>×                                                                             |                            |        |
| nombre d'images au format<br>MJPG2304×1296@30fps/2560×1440@201Résolution maximale du<br>format YUY2 et nombre<br>d'images640X480@30fps/1280X720@13fpsFormat vidéoYUY2、MJPEG、H.264、H.265Rapport signal sur bruit≥37 dBLarge dynamiqueLarge dynamique numériqueÉclairage minimumCouleur 0,01 LuxType d'obturateurObturateur électroniqueParamètres réglablesLuminosité, contraste, netteté, balance                                                                                                    | Ofps                                            | <b>7, Compatibilité de l'outil de test e</b><br>PotPlayer, AMCapSetup, WIN7 est livré avec Ecap et d'autres o<br>Lien de téléchargement: http://www.szsinocam.com/downloa<br>1, La première fois que l'ordinateur est connecté à<br>plug-in;                                      | et étapes de fonctionn<br>outils de test )<br>ad/)<br>à l'appareil, vous devez attendre qu       | ement: (Amcap v3.0.9,<br>Je l'ordinateur installe le       | 640*480 (30)fps<br>1280*720 (30)fps<br>1920*1080 (30)fps<br>2304*1296 (30)fps<br>2560*1440 (20)fps                                  | ОК<br>ОК<br>ОК<br>ОК<br>ОК                                                                                        | 640*480 (30)fps<br>1280*720 (13)fps<br>/<br>/<br>/<br>/                                                           | ОК<br>ОК<br>                                                                                    | Advanced Settings                                                                                                    | Preview audio                                                                                                  |                                                    |                                                                                    |                            |        |
| MJPG         Résolution maximale du         format YUY2 et nombre         J'images         Format vidéo         YUY2、MJPEG、H.264、H.265         Rapport signal sur bruit         ≥37 dB         arge dynamique         Iclairage minimum         Couleur 0,01 Lux         ype d'obturateur         Obturateur électronique         'aramètres réglables                                                                                                    |                                                 | <b>7, Compatibilité de l'outil de test e</b><br>PotPlayer, AMCapSetup, WIN7 est livré avec Ecap et d'autres o<br>Lien de téléchargement: http://www.szsinocam.com/downloa<br>1, La première fois que l'ordinateur est connecté à<br>plug-in;                                      | et étapes de fonctionn<br>outils de test )<br>ad/)<br>à l'appareil, vous devez attendre qu       | ement: (Amcap v3.0.9,<br>Je l'ordinateur installe le       | 1280*720 (30)fps<br>1920*1080 (30)fps<br>2304*1296 (30)fps<br>2560*1440 (20)fps                                                     | ОК<br>ОК<br>ОК<br>ОК                                                                                              | 1280*720 (13)fps<br>/<br>/<br>/<br>/                                                                              | ОК<br>                                                                                          | Advanced Settings                                                                                                    | ☑ Preview audio<br>s<br>ift                                                                                    |                                                    |                                                                                    |                            |        |
| Résolution maximale du<br>format YUY2 et nombre<br>d'images       640X480@30fps/1280X720@13fps         *ormat vidéo       YUY2、MJPEG、H.264、H.265         *apport signal sur bruit       ≥37 dB         arge dynamique       Large dynamique numérique         *clairage minimum       Couleur 0,01 Lux         ype d'obturateur       Obturateur électronique         aramètres réglables       Luminosité, contraste, netteté, balance                                                                                                    |                                                 | <b>7, Compatibilité de l'outil de test e</b><br>PotPlayer, AMCapSetup, WIN7 est livré avec Ecap et d'autres o<br>Lien de téléchargement: http://www.szsinocam.com/downloa<br>1, La première fois que l'ordinateur est connecté à<br>plug-in;                                      | et étapes de fonctionn<br>outils de test )<br>ad/)<br>à l'appareil, vous devez attendre qu       | ement: (Amcap v3.0.9,<br>Je l'ordinateur installe le       | 1920*1080 (30)fps<br>2304*1296 (30)fps<br>2560*1440 (20)fps                                                                         | ОК<br>ОК<br>ОК                                                                                                    | /<br>/<br>/<br>/                                                                                                  |                                                                                                 | Advanced Settings                                                                                                    | ıft                                                                                                    |                                                    |                                                                                    |                            |        |
| ormat       YUY2       et nombre         l'images       ormat vidéo       YUY2、 MJPEG、 H.264、 H.265         'apport signal sur bruit       ≥37 dB         arge dynamique       Large dynamique numérique         clairage minimum       Couleur 0,01 Lux         ype d'obturateur       Obturateur électronique         aramètres réglables       Luminosité, contraste, netteté, balance                                                                                                    |                                                 | <ul> <li>7, Compatibilité de l'outil de test é</li> <li>PotPlayer, AMCapSetup, WIN7 est livré avec Ecap et d'autres c</li> <li>Lien de téléchargement: http://www.szsinocam.com/downloa</li> <li>1, La première fois que l'ordinateur est connecté à</li> <li>plug-in;</li> </ul> | outils de test )<br>ad/)<br>à l'appareil, vous devez attendre qu                                 | ement: (Amcap v3.0.9,<br>Je l'ordinateur installe le       | 2304*1296 (30)fps<br>2560*1440 (20)fps                                                                                              | ОК<br>ОК                                                                                                    | / /                                                                                                    |                                                                                                 |                                                                                                    |                                                                                                    |                                                    |                                                                                    |                            |        |
| 'images         ormat vidéo       YUY2、MJPEG、H.264、H.265         apport signal sur bruit       ≥37 dB         arge dynamique       Large dynamique numérique         clairage minimum       Couleur 0,01 Lux         ype d'obturateur       Obturateur électronique         aramètres réglables       Luminosité, contraste, netteté, balance                                                                                                    |                                                 | PotPlayer, AMCapSetup, WIN7 est livré avec Ecap et d'autres c<br>Lien de téléchargement: http://www.szsinocam.com/downloa<br>1, La première fois que l'ordinateur est connecté à<br>plug-in;                                                                                      | outils de test )<br>pad/)<br>à l'appareil, vous devez attendre qu                                | Je l'ordinateur installe le                                | 2560*1440 (20)fps                                                                                                    | ОК                                                                                                    | /                                                                                                    |                                                                                                 |                                                                                                    |                                                                                                    |                                                    |                                                                                    |                            |        |
| Format vidéo       YUY2、MJPEG、H.264、H.265         Rapport signal sur bruit       ≥37 dB         Large dynamique       Large dynamique numérique         Éclairage minimum       Couleur 0,01 Lux         Type d'obturateur       Obturateur électronique         Paramètres réglables       Luminosité, contraste, netteté, balance                                                                                                    |                                                 | Lien de téléchargement: http://www.szsinocam.com/downloa<br>1, La première fois que l'ordinateur est connecté à<br>plug-in;                                                                                                    | <mark>ad/)</mark><br>à l'appareil, vous devez attendre qu                                        | Je l'ordinateur installe le                                |                                                                                                    |                                                                                                    |                                                                                                    |                                                                                                 |                                                                                                    |                                                                                                    |                                                    |                                                                                    |                            |        |
| Rapport signal sur bruit       ≥37 dB         Large dynamique       Large dynamique numérique         Éclairage minimum       Couleur 0,01 Lux         Type d'obturateur       Obturateur électronique         'aramètres réglables       Luminosité, contraste, netteté, balance                                                                                                    |                                                 | 1, La première fois que l'ordinateur est connecté à plug-in;                                                                                                    | à l'appareil, vous devez attendre qu                                                             | ue l'ordinateur installe le                                |                                                                                                    |                                                                                                    |                                                                                                    |                                                                                                 |                                                                                                    |                                                                                                    |                                                    |                                                                                    |                            |        |
| Large dynamiqueLarge dynamique numériqueÉclairage minimumCouleur 0,01 LuxType d'obturateurObturateur électroniqueParamètres réglablesLuminosité, contraste, netteté, balance                                                                                                    |                                                 | piug-in;                                                                                                    |                                                                                                  |                                                            |                                                                                                    |                                                                                                    |                                                                                                    |                                                                                                 |                                                                                                    |                                                                                                    |                                                    |                                                                                    | A                          |        |
| Éclairage minimum       Couleur 0,01 Lux         Type d'obturateur       Obturateur électronique         Paramètres réglables       Luminosité, contraste, netteté, balance                                                                                                    |                                                 | Une fois l'appareil connecté à l'ordinateur via U                                                                                                    | JSB, le voyant rouge de l'appareil e                                                             | est allumé, attendant que                                  | 3 Processus de te                                                                                                    | est PotPlaver                                                                                                    |                                                                                                    |                                                                                                 |                                                                                                    | Q                                                                                                    | ۲ <u>C</u> ancel                                   | Open device                                                                        | H • 000000 / 00000 HPG 200 |        |
| Type d'obturateurObturateur électroniqueParamètres réglablesLuminosité, contraste, netteté, balance                                                                                                    |                                                 | l'ordinateur installe le plug-in. Aucune opération n'es                                                                                                    | est requise pendant le processus d'                                                              | installation, vous pouvez                                  | Entrez l'outil d                                                                                                    | le test: Cliquez sur l'é                                                                                          | lément "PotPlayer" dans le coin                                                                                   | supérieur gauche comme indiqué                                                                  | MJPG                                                                                                    | Que                                                                                                    | ce YUV2                                            | Que ce                                                                             | H264                       | Que    |
| Paramètres réglables         Luminosité, contraste, netteté, balance                                                                                                    |                                                 | utiliser l'outil de test pour tester après environ 1-2 m                                                                                                    | ninutes;                                                                                         |                                                            | dans la figure 1 c                                                                                                    | ou cliquez sur le bout                                                                                            | on droit de la souris, déplacez la                                                                                | souris sur "Ouvrir", et la barre de                                                             |                                                                                                    | soit po                                                                                                    | ur                                                 | soit pour                                                                          |                            | soit . |
|                                                                                                    | ce des blancs, gain d'exposition au contraste   | 2, Processus de test AMCap:                                                                                                    | roil connecté nondant environ 1 à 2                                                              | minutos ouvroz AMCan                                       | répertoire suivan                                                                                                    | ite apparaît, déplacez                                                                                            | la souris sur "Paramètres du                                                                                      | périphérique ", puis cliquez sur le                                                             |                                                                                                    | produire                                                                                                    |                                                    | produire                                                                           |                            | produ  |
| Compensation de faible Automatique                                                                                                    |                                                 | nour afficher automatiquement la vidéo.                                                                                                    | an connecte pendant environ 1 a 2                                                                | minutes, ouvrez Alvicap                                    | bouton gauche de                                                                                                    | e la souris pour accéd                                                                                            | er à l'interface de la figure 2;                                                                                  |                                                                                                 | 640*480 (30)fps                                                                                                    | ок                                                                                                    | ,e<br>640*480 (30)fp                               |                                                                                    | 640*480 (30)fps            | ок     |
| luminosité                                                                                                    |                                                 | Test de l'ordinateur portable: une fois l'apparei                                                                                                    | il connecté pendant environ 1 à 2                                                                | minutes, ouvrez AMCap,                                     |                                                                                                    |                                                                                                    |                                                                                                    |                                                                                                 | 1280*720 (30)fps                                                                                                    | ОК                                                                                                    | 1280*720 (13)fr                                    |                                                                                    | 1280*720 (30)fps           | ОК     |
| Traitement d'image Exposition automatique / balance des                                                                                                    | es blancs automatique, 2D, 3D, amélioration des | comme indiqué dans la figure 1, cliquez sur «Périp'                                                                                                    | phériques» dans la barre d'outils e                                                              | et sélectionnez «Caméra                                    |                                                                                                    |                                                                                                    |                                                                                                    |                                                                                                 | 1920*1080 (30)fps                                                                                                    | ОК                                                                                                    | /                                                  |                                                                                    | 1920*1080 (30)fps          | ОК     |
| bords                                                                                                    |                                                 | UVC», comme illustré dans la figure 2, cliquez sur «O                                                                                                    | Opeions» dans la barre d'outils, et e                                                            | ouvrez "Aperçu", AMCap                                     |                                                                                                    |                                                                                                    |                                                                                                    |                                                                                                 | 2304*1296 (30)fps                                                                                                    | ОК                                                                                                    | /                                                  | /                                                                                  | 2304*1296 (30)fps          | ОК     |
| Distance focale 3.6mm                                                                                                    |                                                 | affiche la vidéo;                                                                                                    |                                                                                                  |                                                            |                                                                                                    |                                                                                                    |                                                                                                    |                                                                                                 | 2560*1440 (20)fps                                                                                                    | ОК                                                                                                    | /                                                  | 1                                                                                  | 2560*1440 (20)fps          | ОК     |

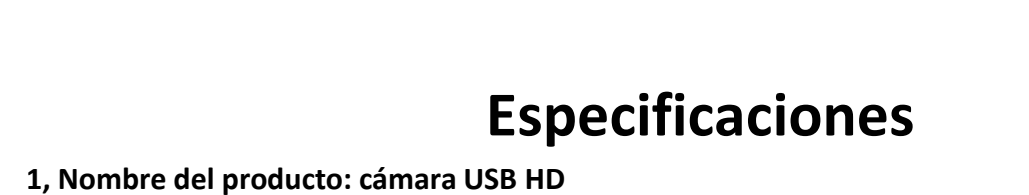

direct, la vidéoconférence, le chat vidéo, la télévision intelligente, etc.

4, Image du produit:

2, Modelo de producto: cámara USB de 4MP 3, Características técnicas: 3.1、Sensor de imagen de alta definición de 4MP, resolución 2560 \* 1440; 3.2、Admite captura de audio; 3.3、Protocolo estándar UVC / UVA, sin controlador, plug and play; 3.4、Compatible con el sistema Windows / Android / Linux; 3.5 、Admite formato de imagen YUV / MJPEG, resolución de imagen de soporte máximo de 4MP / 20FPS; 3.6 🔪 Se puede usar para dispositivos externos como enseñanza en línea, transmisión en vivo, videoconferencia, video chat, televisión inteligente, etc .;

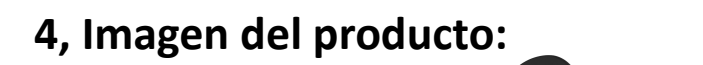

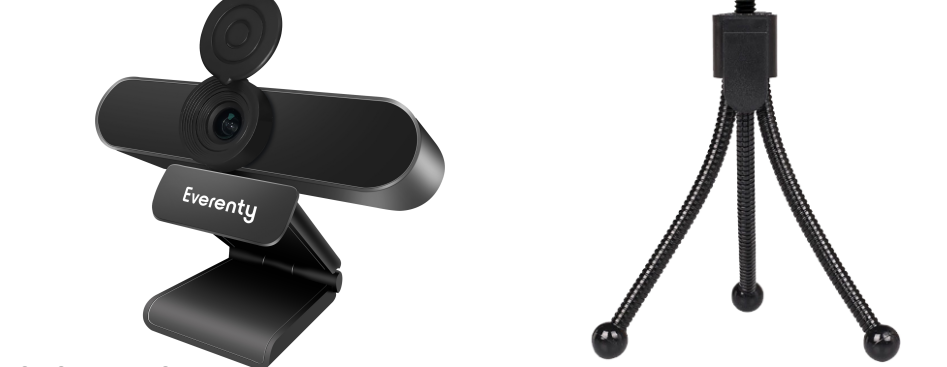

#### 5, Parámetro del producto Sigmastar SSC325 Chip maestro Sensor de imagen 1/2 8" CMOS

| Sensor de Imagen          | 1/2.8 CMUS                                                                          |
|---------------------------|-------------------------------------------------------------------------------------|
| Píxeles efectivos         | 2560(H)*1440(V)                                                                     |
| Resolución máxima y       | 640X480@30fps/1280X720@30fps/1920X1080@30fps                                        |
| número de fotogramas en   | 2304×1296@30fps/2560×1440@20fps                                                     |
| formato MJPG              |                                                                                     |
| Resolución máxima del     | 640X480@20fps/1280X720 @12fps                                                       |
| formato YUY2 y número de  | 0407480@30193/12807/20 @13193                                                       |
| fotogramas                |                                                                                     |
| Formato de video          | YUY2、MJPEG、H.264、H.265                                                              |
| Relación señal / ruido    | ≥37 dB                                                                              |
| Amplio dinámico           | Dinámico amplio digital                                                             |
| lluminación mínima        | Color 0.01 Lux                                                                      |
| Tipo de persiana          | Obturador electrónico                                                               |
| Parámetros ajustables     | Brillo, contraste, nitidez, balance de blancos, ganancia de exposición al contraste |
| Compensación de poca luz  | Automático                                                                          |
| Procesamiento de imágenes | Exposición automática / balance de blancos automático, 2D, 3D, mejora de bordes     |
| Longitud focal            | 3.6mm                                                                               |
| Apertura de la lente      | F2.0                                                                                |
|                           |                                                                                     |

| Micrófono                  | Micrófono omnidireccional incorporado                                  |
|----------------------------|------------------------------------------------------------------------|
| Rango de recogida efectivo | Admite marcos de campo lejano de 0-5 M                                 |
| Compatibilidad del sistema | Windows 7 、 Windows 8 o Windows 10 、 Mac OS 、 Android v 5.0 o superior |
| Tipo de interfaz           | Puerto USB 2.0 (compatible con USB 3.0)                                |
| El consumo de energía      | DC5V/190ma±5                                                           |
| Temperatura de             | -30°℃~85°℃                                                             |
| funcionamiento             |                                                                        |

## 6、 Product Structure:

10

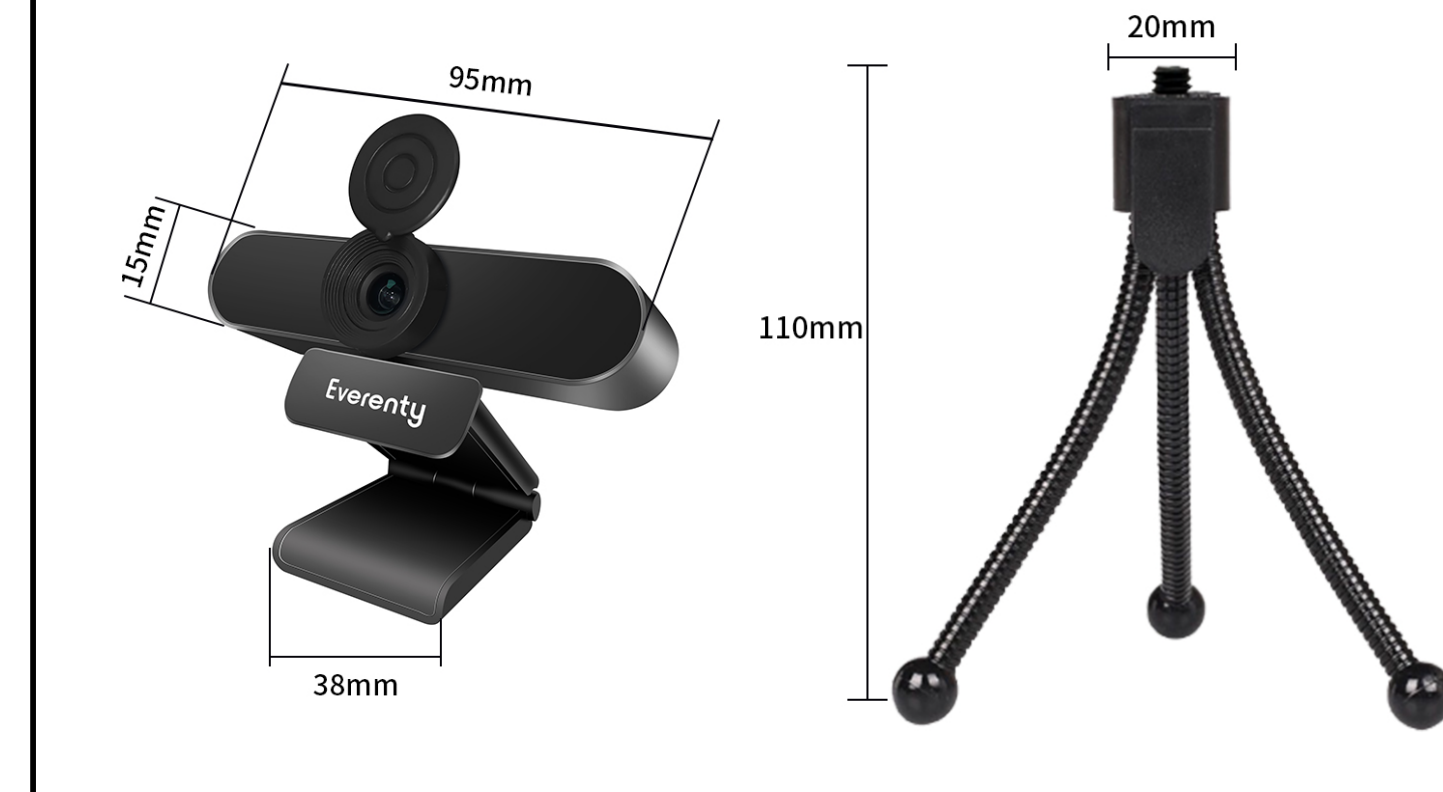

| 7 Duveha la compatibilidad de la beuveniente y las passa de energeién.                                    |                 |
|----------------------------------------------------------------------------------------------------|-----------------|
| 7, Pruebe la compatibilidad de la nerramienta y los pasos de operación:                                   | 640*480 (30)fps |
| (Amcap v3.0.9, PotPlayer, AMCapSetup, WIN7 viene con Ecap y otras herramientas de prueba)                 | 1280*720 (30)fp |
| (Enlace de descarga: http://www.szsinocam.com/download/)                                                  | 1920*1080 (30)f |
| 1, La primera vez que la computadora se conecta al dispositivo, debe esperar a que la computadora instale | 2304*1296 (30)f |
| el complemento;                                                                                           | 2560*1440 (20)f |
| Una vez que el dispositivo está conectado a la computadora a través de USB, la luz roja del dispositivo   |                 |
| está encendida, esperando que la computadora instale el complemento. No se requiere operación durante el  |                 |
| proceso de instalación, puede usar la herramienta de prueba para probar después de aproximadamente 1-2    |                 |
| minutos;                                                                                                  | 3 Proceso de    |
| 2, Proceso de prueba AMCap:                                                                               | Ingrese a la    |

11

16

Prueba de computadora de escritorio: después de que el dispositivo esté conectado durante aproximadamente 1-2 minutos, abra AMCap para mostrar el video automáticamente; Prueba de la computadora portátil: después de que el dispositivo esté conectado durante aproximadamente 1-2 minutos, abra AMCap, como se muestra en la Figura 1, haga clic en "Dispositivos" en la barra de herramientas y seleccione "Cámara UVC", como se muestra en la Figura 2, haga clic en "Operaciones" en la barra de herramientas, y abra "Vista previa", AMCap muestra el video;

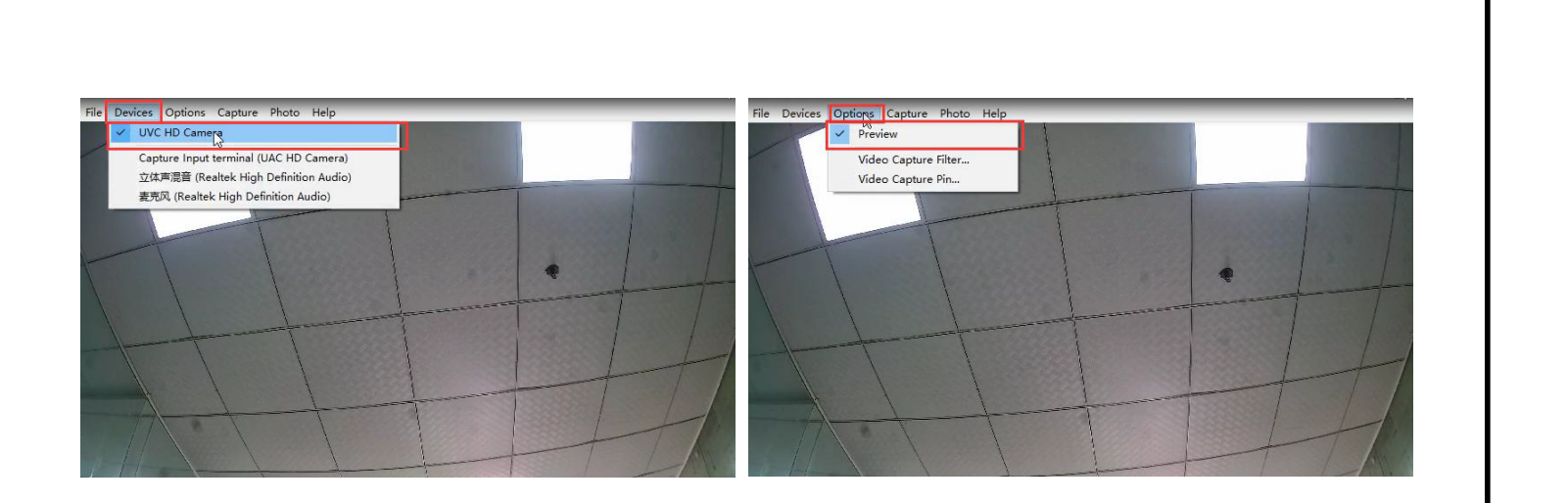

Configuración de resolución y formato de imagen: como se muestra en la Figura 3, haga clic en "Operaciones" en la barra de herramientas, y luego haga clic en "Pin de Capter de video" para ingresar a la interfaz que se muestra en la Figura 4

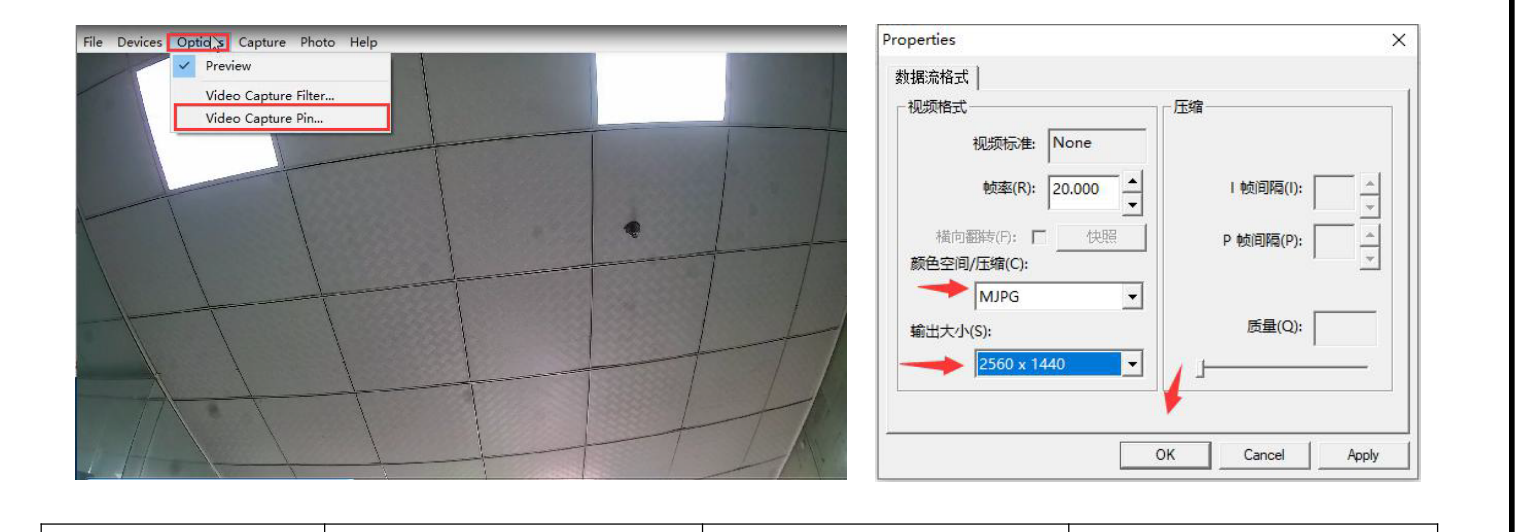

| MJPG              | Ya sea para producir una | YUV2             | Ya sea para producir una |
|-------------------|--------------------------|------------------|--------------------------|
|                   | imagen                   |                  | imagen                   |
| 640*480 (30)fps   | ОК                       | 640*480 (30)fps  | ОК                       |
| 1280*720 (30)fps  | ОК                       | 1280*720 (13)fps | ОК                       |
| 1920*1080 (30)fps | ОК                       | /                |                          |
| 2304*1296 (30)fps | ОК                       | /                |                          |
| 2560*1440 (20)fps | ОК                       | 1                |                          |

## e prueba de PotPlayer:

Ingrese a la herramienta de prueba: haga clic en el elemento "PotPlayer" en la esquina superior izquierda como se muestra en la Figura 1 o haga clic en el botón derecho del mouse, mueva el mouse a "Abrir" y aparecerá la siguiente barra de directorio, mueva el mouse a "Configuración del dispositivo ", y haga clic en el botón izquierdo del mouse para ingresar a la interfaz de la Figura 2;

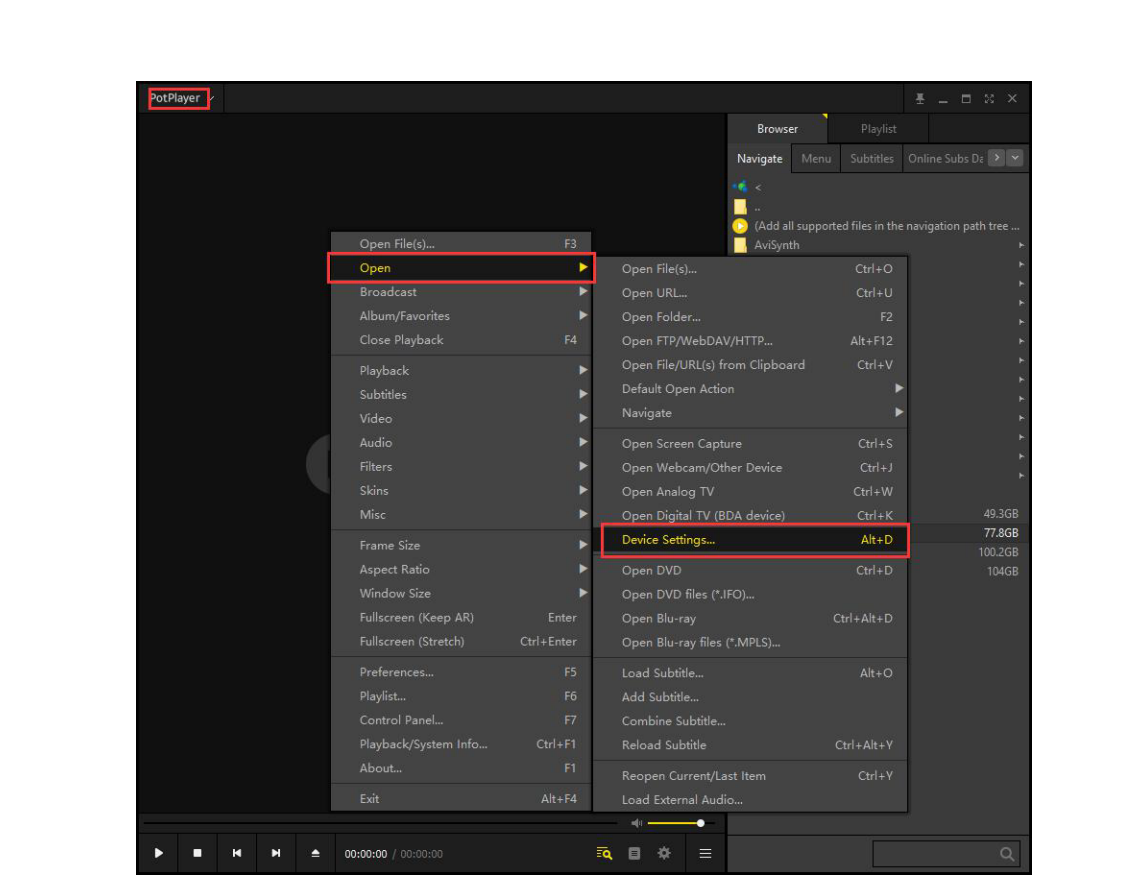

Ingrese a la interfaz en la Figura 2, seleccione "Wedcam" en la barra de herramientas, haga clic en ~eeen la columna "Formato", aparecerá una lista de formatos de codificación y resoluciones, seleccione el formato de codificación probado y la resolución, y luego haga clic en "Abrir dispositivo";

| Screen Capture We | bcam Analog TV Digita          | I TV DVD/Blu-ray |              | <u>`</u> |      |       |      |      |                 |      |
|-------------------|--------------------------------|------------------|--------------|----------|------|-------|------|------|-----------------|------|
| Video capture de  | vice                           |                  |              |          |      |       |      |      |                 |      |
| Device:           | webcam                         |                  | ~            |          |      |       |      |      |                 |      |
| Туре:             | 捕获 ~                           | Format: MJPG 25  | 60×1440 20 🗸 |          |      |       |      |      | N.              |      |
| Audio:            | Use audio capture dev $ \sim $ | Res              | can Devices  |          |      |       |      |      |                 |      |
| Audio capture de  | vice                           |                  |              |          |      |       |      |      | Social Carelant |      |
| Device:           | WASAPI - Default Device        |                  | ~            |          |      |       |      |      |                 |      |
| Input:            |                                |                  | $\sim$       |          |      |       |      |      |                 |      |
|                   | Preview audio                  |                  |              |          |      |       |      |      |                 |      |
| Enable times      | Lock S                         | Cancel           | Qpen device  |          |      |       |      |      |                 |      |
| IJPG              | Ya sea                         | YUV2             | Ya           | sea      | H264 | Ya    | sea  | H265 | Ya              | sea  |
|                   |                                |                  |              |          |      |       |      |      |                 |      |
|                   | para                           | ĺ                | para         |          |      | para  |      |      | para            |      |
|                   | producir                       |                  | produ        | cir      |      | produ | ıcir |      | produ           | ucir |
|                   | una                            |                  | una          |          |      | una   |      |      | una             |      |

| una    |                                       | una                                                                                |                                                                                                    | una                                                                                                    |                                                                                                    | una                                                                                                    |
|--------|---------------------------------------|------------------------------------------------------------------------------------|----------------------------------------------------------------------------------------------------|----------------------------------------------------------------------------------------------------|----------------------------------------------------------------------------------------------------|----------------------------------------------------------------------------------------------------|
| imagen |                                       | imagen                                                                             |                                                                                                    | imagen                                                                                                    |                                                                                                    | imagen                                                                                                    |
| ОК     | 640*480 (30)fps                       | ОК                                                                                 | 640*480 (30)fps                                                                                                    | ОК                                                                                                    | 640*480 (30)fps                                                                                                    | ОК                                                                                                    |
| ОК     | 1280*720 (13)fps                      | ОК                                                                                 | 1280*720 (30)fps                                                                                                    | ОК                                                                                                    | 1280*720 (30)fps                                                                                                    | ОК                                                                                                    |
| ОК     | /                                     | /                                                                                  | 1920*1080 (30)fps                                                                                                    | ОК                                                                                                    | 1920*1080 (30)fps                                                                                                    | ОК                                                                                                    |
| ОК     | /                                     | /                                                                                  | 2304*1296 (30)fps                                                                                                    | ОК                                                                                                    | 2304*1296 (30)fps                                                                                                    | ОК                                                                                                    |
| ОК     | /                                     | /                                                                                  | 2560*1440 (20)fps                                                                                                    | ОК                                                                                                    | 2560*1440 (20)fps                                                                                                    | ОК                                                                                                    |
|        | una<br>imagen<br>ОК<br>ОК<br>ОК<br>ОК | una<br>imagen<br>ОК 640*480 (30)fps<br>ОК 1280*720 (13)fps<br>ОК /<br>ОК /<br>ОК / | una         una           imagen         imagen           OK         640*480 (30)fps         OK           OK         1280*720 (13)fps         OK           OK         /         /           OK         /         /           OK         /         /           OK         /         / | una         una           imagen         imagen           OK         640*480 (30)fps           OK         640*480 (30)fps           OK         1280*720 (13)fps           OK         1280*720 (13)fps           OK         /           OK         /           OK         /           OK         /           OK         /           OK         /           OK         /           OK         /           OK         / | una         una         una         una           imagen         imagen         imagen         imagen           OK         640*480 (30)fps         OK         640*480 (30)fps         OK           OK         1280*720 (13)fps         OK         1280*720 (30)fps         OK           OK         /         /         1920*1080 (30)fps         OK           OK         /         /         2304*1296 (30)fps         OK           OK         /         /         2560*1440 (20)fps         OK | una<br>imagen         una<br>imagen         una<br>imagen         una<br>imagen           OK         640*480 (30)fps         OK         640*480 (30)fps         OK         640*480 (30)fps         OK         640*480 (30)fps         OK         640*480 (30)fps         OK         1280*720 (13)fps         OK         1280*720 (30)fps         OK         1280*720 (30)fps         OK         1280*720 (30)fps         OK         1280*720 (30)fps         OK         1920*1080 (30)fps         OK         1920*1080 (30)fps         OK         1920*1080 (30)fps         OK         1920*1080 (30)fps         OK         1920*1080 (30)fps         OK         2304*1296 (30)fps         OK         2304*1296 (30)fps         OK         2500*1440 (20)fps         OK         2500*1440 (20)fps |

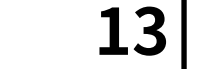

18

12

17

# Specifiche

1、Product Nome: Webcam USB 2、Product Numero: 4MP Webcam USB 3、Technical Caratteristiche: 3.1、 4MPHD sensore immagine, risoluzione 2560\*1440; 3.2、Supporta la cattura audio; 3.3、Standard Protocollo UVC/UVA, non è richiesto alcun driver, basta collegare e play; 3.4、 Supporto di sistema Windows/Android/Linux; 3.5、 Support Immagini YUV/MJPEG, il massimo può supportare immagini 4MP/20FPS resolution; 3.6 Can essere utilizzato per dispositivi esterni come l'insegnamento online, la trasmissione in diretta, la videoconferenza, la video conferenza, la chat, la smart TV, ecc. 4、Product Immagine:

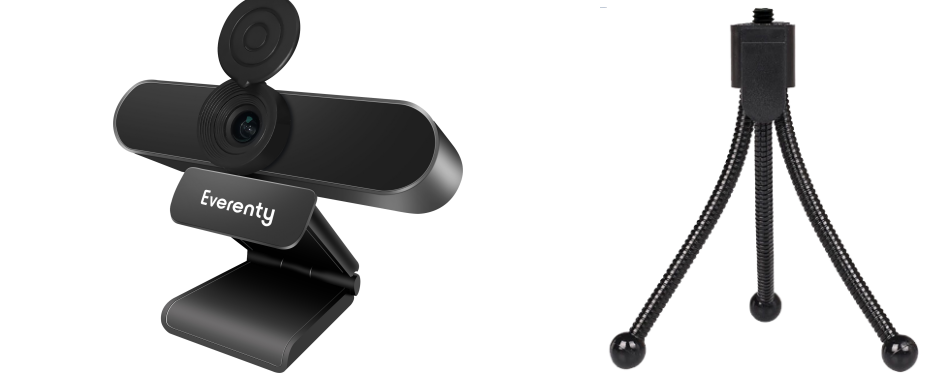

5, Parametro del prodotto

| Chip master                                                      | Sigmastar SSC325                                                                                 |
|------------------------------------------------------------------|--------------------------------------------------------------------------------------------------|
| Sensore di immagine                                              | 1/2.8"CMOS                                                                                       |
| Pixel effettivi                                                  | 2560(H)*1440(V)                                                                                  |
| Risoluzione massima e<br>numero di fotogrammi in<br>formato MJPG | 640X480@30fps/1280X720@30fps/1920X1080@30fps<br>2304×1296@30fps/2560×1440@20fps                  |
| Massima risoluzione e<br>numero di fotogrammi in<br>formato YUY2 | 640X480@30fps/1280X720 @13fps                                                                    |
| Video Fformato                                                   | YUY2、MJPEG、H.264、H.265                                                                           |
| Rapporto segnale/rumore                                          | ≥37 dB                                                                                           |
| Mmpio e dinamico                                                 | Dinamica digitale                                                                                |
| Illuminazione minima                                             | Colore 0,01 Lux                                                                                  |
| Tipo di otturatore                                               | Otturatore elettronico                                                                           |
| Parametri regolabili                                             | Luminosità, contrasto, nitidezza, bilanciamento del bianco, guadagno di esposizione al contrasto |
| Compensazione della scarsa<br>luminosità                         | Automatico                                                                                       |
| Elaborazione delle immagini                                      | Esposizione automatica/bilanciamento automatico del bianco, 2D, 3D, miglioramento dei bordi      |
| Lunghezza focale                                                 | 3.6mm                                                                                            |

### Apertura della lente F2.0 Microfono Microfono omnidirezionale incorporato Gamma di prelievo efficace Supporto mirino di campo lontano 0~5m Windows 7, Windows 8 o Windows 10, Mac OS, Android v 5.0 o superiore Compatibilità del sistema

Tipo di interfaccia USB 2.0 (Compatibile con USB 3.0) DC5V/190ma±5 Consumo di energia Temperatura di esercizio -30°C~85°C

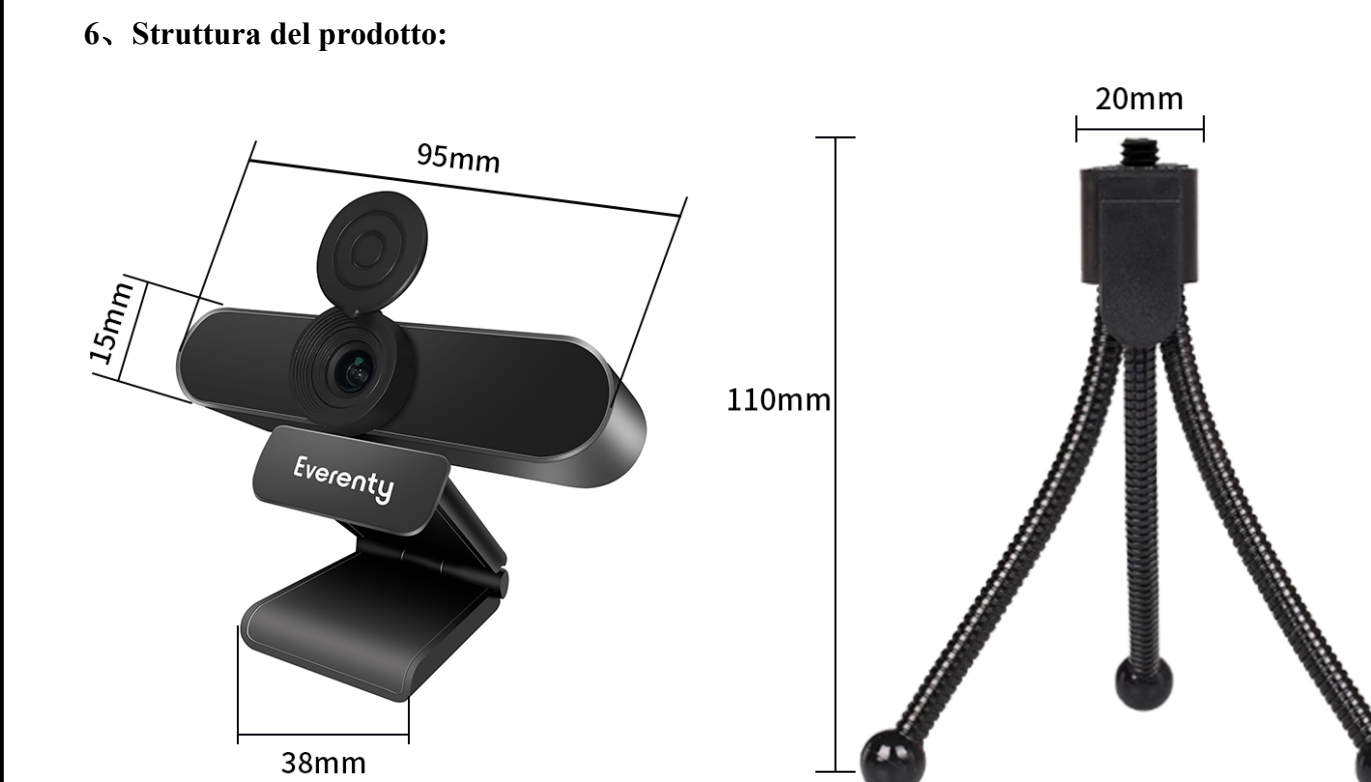

### 7, Strumenti e procedure per il test di compatibilità: (amcap v3.0.9, PotPlayer, AMCapSetup, WIN7 è fornito con Ecap e altri strumenti di prova Link per il download: http://www.szsinocam.com/download/) 7.1 The la prima volta che il computer si collega alla telecamera, è necessario attendere che il computer si prepari automaticamente a installare il plug-in. Il dispositivo è collegato al computer tramite USB. Dopo che il computer e la telecamera sono stati collegati con successo, il dispositivo si illuminerà di rosso, in attesa che il computer installi il plug-in. Il processo di installazione non richiede alcuna operazione, attendere circa 1-2 minuti per utilizzare lo strumento di prova per il test. 7.2 Methods per testare la telecamera con AMCap: Metodo di test su computer desktop: attendere circa 1-2 minuti dopo che il dispositivo è stato collegato con successo, e il

video verrà visualizzato automaticamente all'apertura di AMCap.; Test del computer portatile: Prima di tutto, attendere circa 1-2 minuti dopo che il dispositivo è stato collegato con successo, e poi aprire AMCap, come mostrato in Figura 1, cliccare su "Devices" nella barra degli strumenti, e poi selezionare "UVC Camera", la pagina in Figura 2 apparirà. Come mostrato in Figura 2, cliccare su "Opeions" nella barra degli strumenti, aprire "Preview", e AMCap visualizzerà il video.

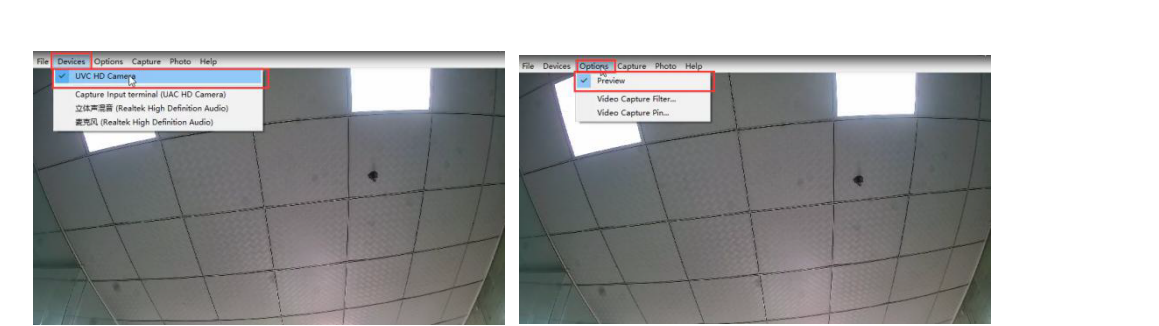

Figura 1 Figura 2 Formato immagine e impostazioni di risoluzione: come mostrato in Figura 3, cliccare "Opeions" nella barra degli strumenti, e poi cliccare "Video Capter pin" per entrare nell'interfaccia in Figura 4

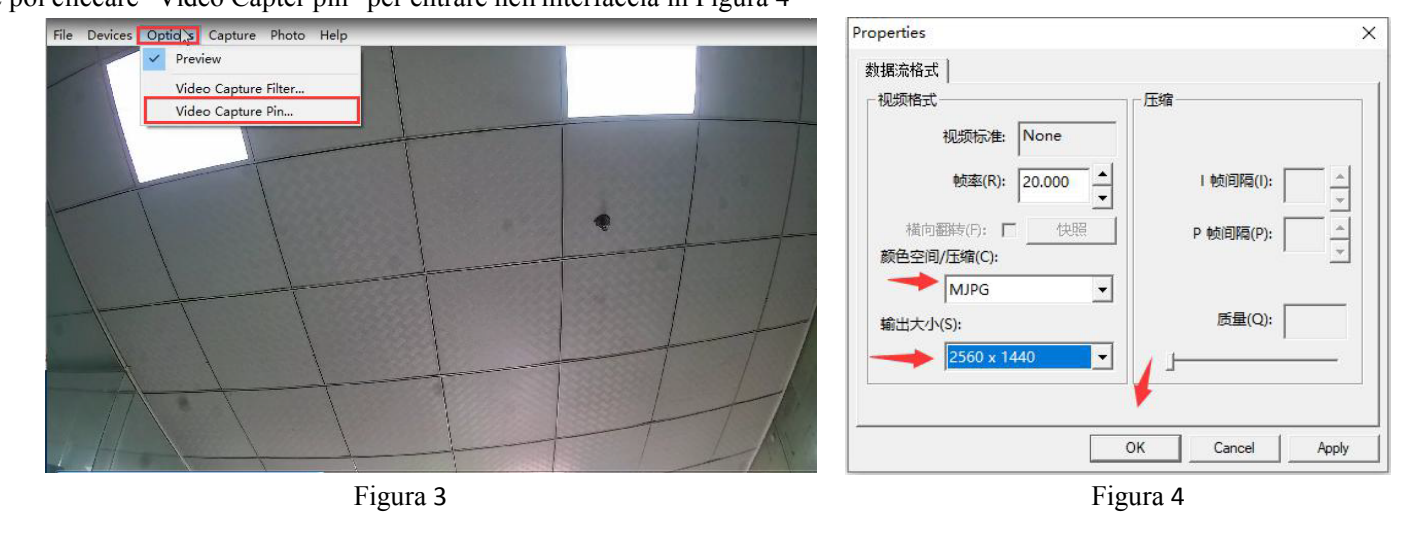

| MJPG              | Se generare immagini | YUV2             | Se generare immagini |
|-------------------|----------------------|------------------|----------------------|
| 640*480 (30)fps   | OK                   | 640*480 (30)fps  | ОК                   |
| 1280*720 (30)fps  | OK                   | 1280*720 (13)fps | ОК                   |
| 1920*1080 (30)fps | OK                   | /                |                      |
| 2304*1296 (30)fps | OK                   | /                |                      |
| 2560*1440 (20)fps | ОК                   | /                |                      |

### 7.3 Methods per testare la fotocamera con PotPlayer:.

Inserire lo strumento di prova: Cliccare "PotPlayer" nell'angolo in alto a sinistra, come mostrato nella Figura 5, oppure cliccare con il tasto destro del mouse e selezionare "Open". Appare la barra del menu successiva, spostare il mouse su "Device Settings", e cliccare il tasto sinistro del mouse per entrare nell'interfaccia mostrata nella Figura 6;

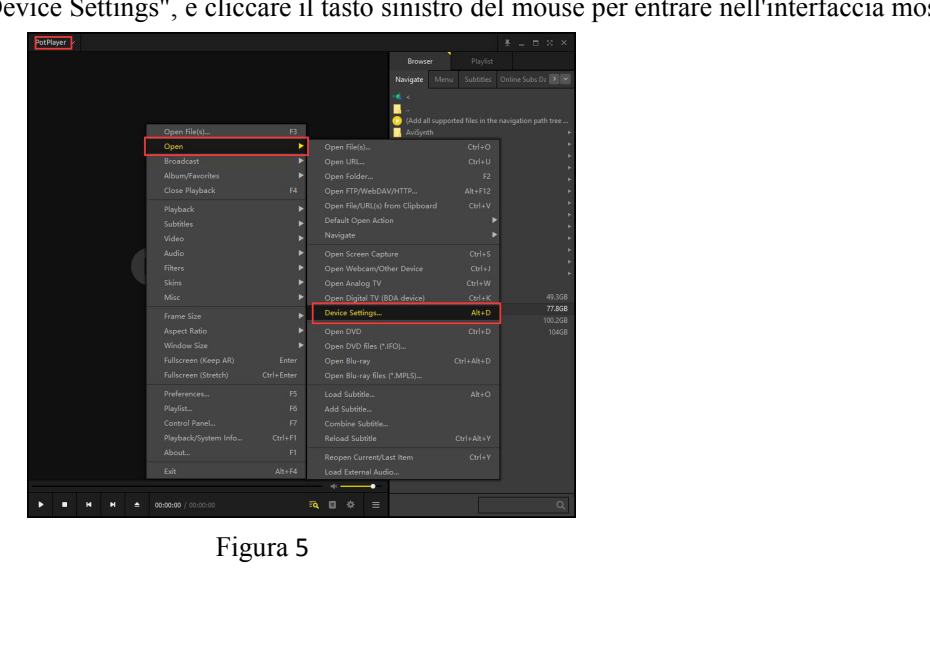

Inserire l'interfaccia in Figura 6, selezionare "Webcam" nella barra degli strumenti, cliccare "V" nella colonna "Formato", apparirà un elenco dei formati di codifica e delle risoluzioni, selezionare il formato e la risoluzione di codifica testata, e poi cliccare "Apri dispositivo"; la Figura 7 è un esempio della schermata che appare.

# Screen Capture Webcam Analog TV Digital TV DVD/Blu-ray Video capture device

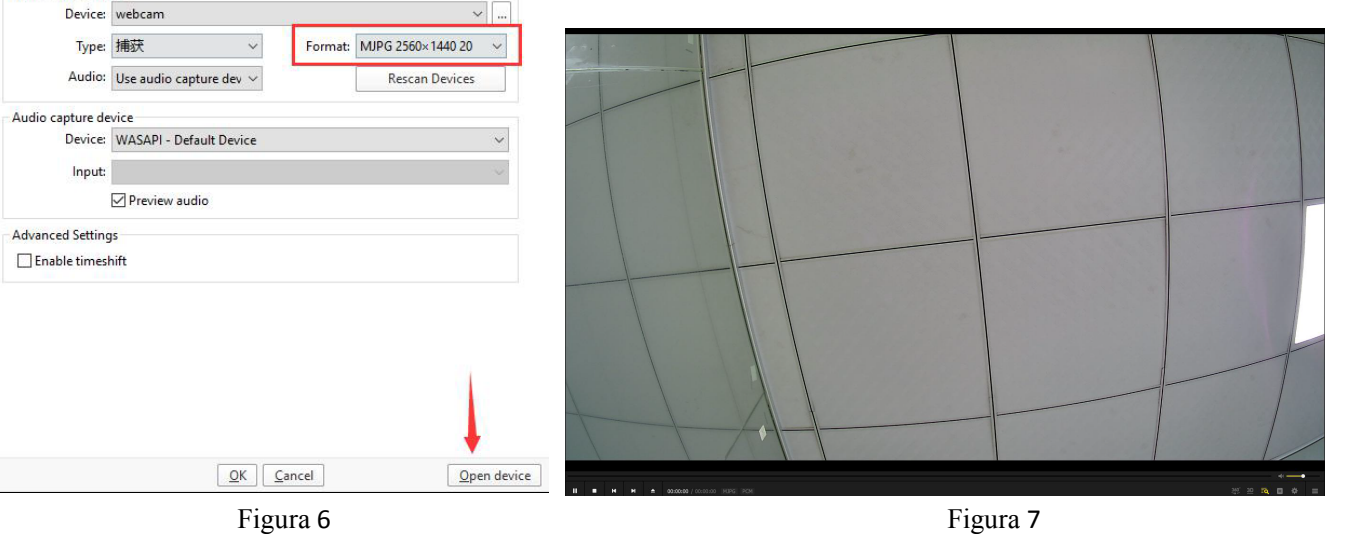

| MJPG      | Se<br>generare<br>immagini | YUV2     | Se<br>generare | H264      | Se<br>generare | H265      | Se<br>generare<br>immagini |
|-----------|----------------------------|----------|----------------|-----------|----------------|-----------|----------------------------|
|           |                            |          |                |           |                |           |                            |
|           |                            |          | 640*480        |           | OK             |           |                            |
| (30)fps   |                            | (30)fps  |                | (30)fps   |                | (30)fps   |                            |
| 1280*720  | OK                         | 1280*720 | OK             | 1280*720  | OK             | 1280*720  | OK                         |
| (30)fps   |                            | (13)fps  |                | (30)fps   |                | (30)fps   |                            |
| 1920*1080 | OK                         | /        | /              | 1920*1080 | OK             | 1920*1080 | OK                         |
| (30)fps   |                            |          |                | (30)fps   |                | (30)fps   |                            |
| 2304*1296 | OK                         | /        | /              | 2304*1296 | OK             | 2304*1296 | OK                         |
| (30)fps   |                            |          |                | (30)fps   |                | (30)fps   |                            |
| 2560*1440 | OK                         | /        | /              | 2560*1440 | OK             | 2560*1440 | OK                         |
| (20)fps   |                            |          |                | (20)fps   |                | (20)fps   |                            |

# Spezifikationen

1、Produktname: USB-Webcam

- 2、Produkt Number: 4MP USB-Webcam **3** Technisch Characteristics:
- 3.1、4MP HD Bild sensor, Resolution 2560\*1440;
- 3.2, Unterstützen Sie Audio capture;
- 3.3、Standard UVC/UVA-Protokoll, es wird kein Treiber benötigt, einfach einstecken und play;
- 3.4、 Unterstützung Windows/Android/Linux system;
- 3.5、 Support YUV/MJPEG-Bilder, das Maximum kann ein 4MP/20FPS-Bild unterstützen resolution; 3.6 Can für externe Geräte wie Online-Unterricht, Live-Übertragung, Videokonferenz, Video-Chat, Smart TV usw.

verwendet werden. Übersetzt mit www.DeepL.com/Translator (kostenlose Version)

4、Product Abbildung:

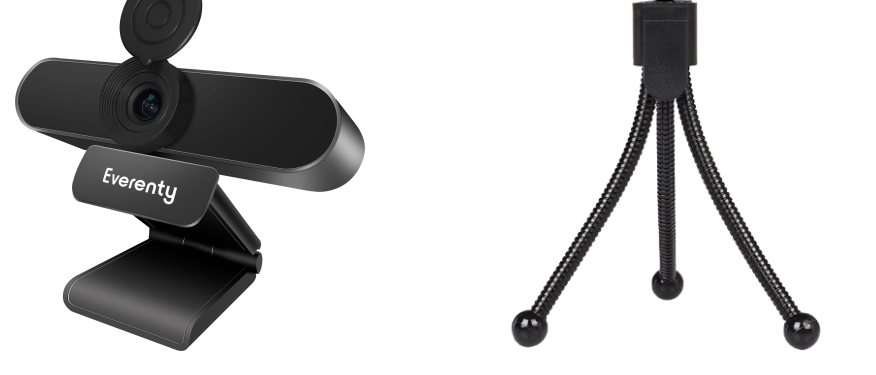

5、Produkt-Parameter

Master-Chip Sigmastar SSC325 1/2.8"CMOS Bildsensor Effektive Pixel 2560(H)\*1440(V) Maximale Auflösung und 640X480@30fps/1280X720@30fps/1920X1080@30fps Anzahl von Frames im 2304×1296@30fps/2560×1440@20fps

#### Mikrofon Eingebautes omnidirektionales Mikrofon Effektiver Unterstützt 0~5m Fernfeldsucher Tonabnehmerbereich Windows 7, Windows 8 oder Windows 10, Mac OS, Android v 5.0 oder höher System-Kompatibilität USB 2.0 (Kompatibel mit USB 3.0) Schnittstellen-Typ Leistungsaufnahme DC5V/190ma±5 -30℃~85℃ Betriebstemperatur

38mm

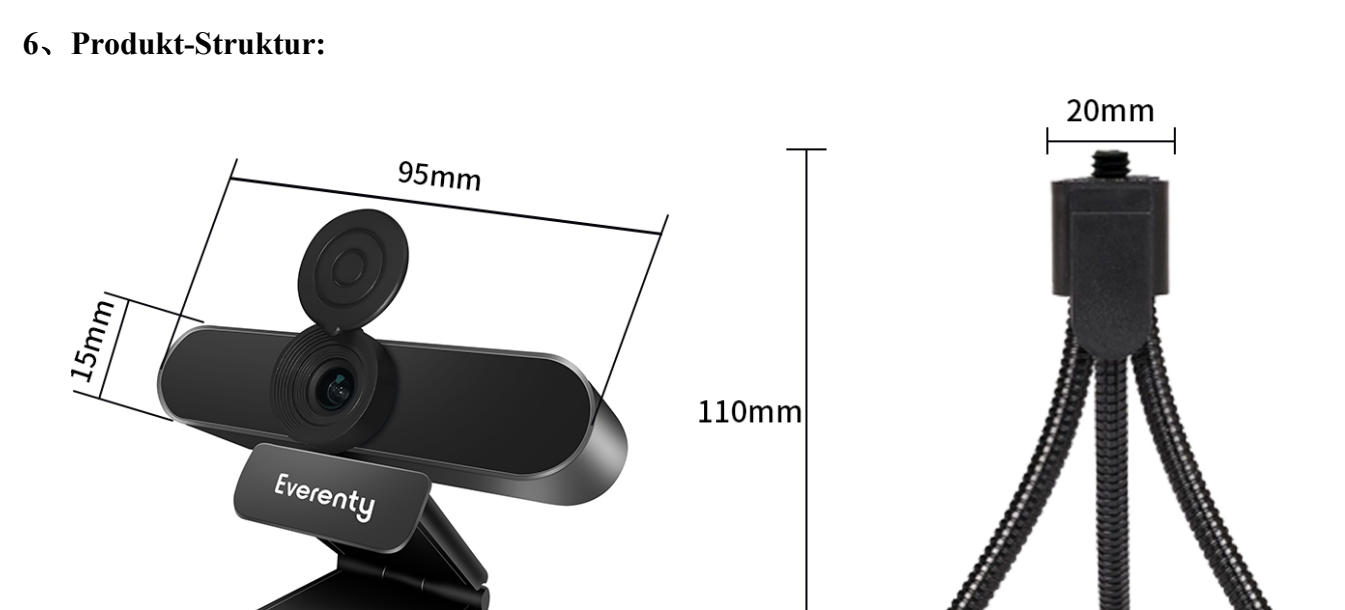

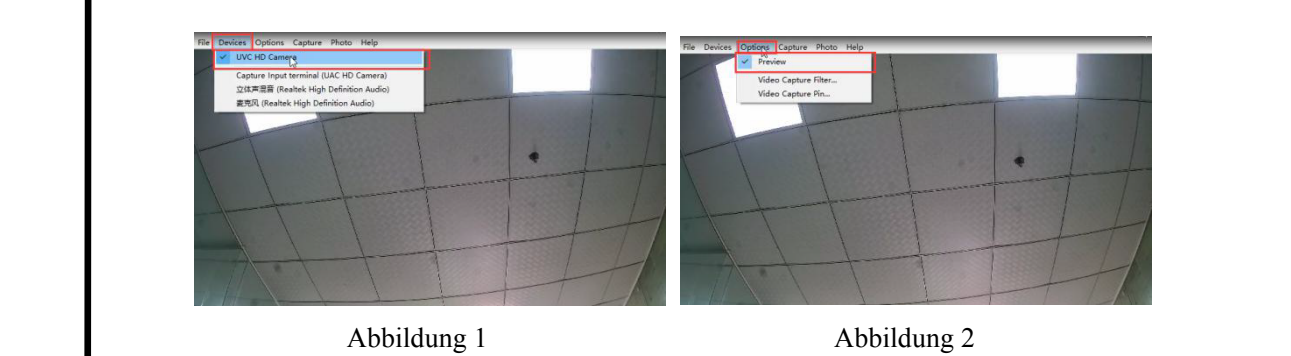

Bildformat- und Auflösungseinstellungen: Klicken Sie, wie in Abbildung 3 dargestellt, in der Symbolleiste auf "Opeions" und dann auf "Videokapitelstift", um die Schnittstelle in Abbildung 4 einzugeben.

| File Devices Optic Capture Photo Help     | Properties                        |
|-------------------------------------------|-----------------------------------|
| Video Capture Filter<br>Video Capture Pin | 数据流格式<br>视频格式<br>视频格式<br>视频格式<br> |
| Abbildung 3                               | OK Cancel Apply<br>Abbildung 4    |

| MJPG              | Ob Bild erzeugen | YUV2             | Ob Bild erzeugen |
|-------------------|------------------|------------------|------------------|
| 640*480 (30)fps   | ОК               | 640*480 (30)fps  | OK               |
| 1280*720 (30)fps  | ОК               | 1280*720 (13)fps | OK               |
| 1920*1080 (30)fps | ОК               | /                |                  |
| 2304*1296 (30)fps | ОК               | /                |                  |
| 2560*1440 (20)fps | ОК               | /                |                  |

Geben Sie die Schnittstelle in Abbildung 6 ein, wählen Sie "Webcam" in der Symbolleiste, klicken Sie in der Spalte "Format" auf "V", es erscheint eine Liste der Kodierungsformate und Auflösungen, wählen Sie das getestete Kodierungsformat und die Auflösung aus und klicken Sie dann auf "Gerät öffnen"; Abbildung 7 ist ein Beispiel für den Bildschirm, der angezeigt

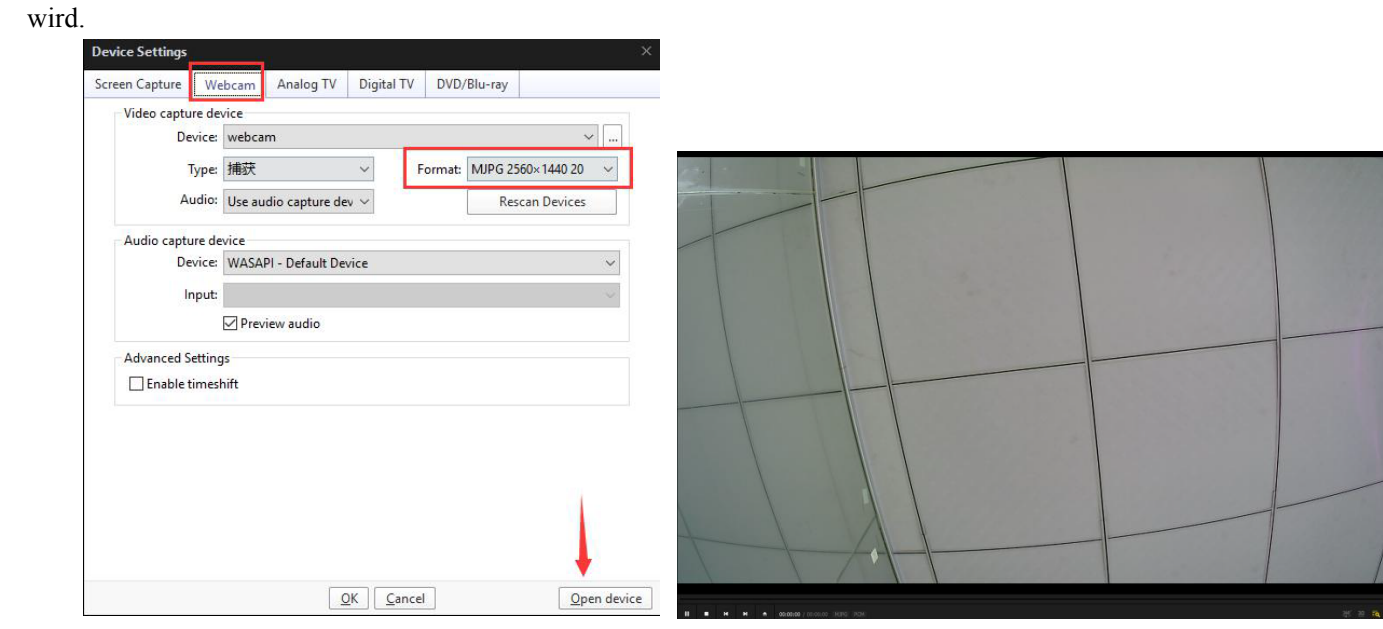

Abbildung 6 Abbildunge 7

| MJPG      | Ob Bild  | YUV2     | Ob Bild  | H264      | Ob Bild  | H265      | Ob Bild  |
|-----------|----------|----------|----------|-----------|----------|-----------|----------|
|           | erzeugen |          | erzeugen |           | erzeugen |           | erzeugen |
| 640*480   | OK       | 640*480  | OK       | 640*480   | OK       | 640*480   | OK       |
| (30)fps   |          | (30)fps  |          | (30)fps   |          | (30)fps   |          |
| 1280*720  | OK       | 1280*720 | OK       | 1280*720  | OK       | 1280*720  | OK       |
| (30)fps   |          | (13)fps  |          | (30)fps   |          | (30)fps   |          |
| 1920*1080 | OK       | /        | /        | 1920*1080 | OK       | 1920*1080 | ОК       |
| (30)fps   |          |          |          | (30)fps   |          | (30)fps   |          |
| 2304*1296 | OK       | /        | /        | 2304*1296 | ОК       | 2304*1296 | OK       |
| (30)fps   |          |          |          | (30)fps   |          | (30)fps   |          |
| 2560*1440 | OK       | /        | /        | 2560*1440 | OK       | 2560*1440 | OK       |
| (20)fns   |          |          |          | (20)fns   |          | (20)fps   |          |

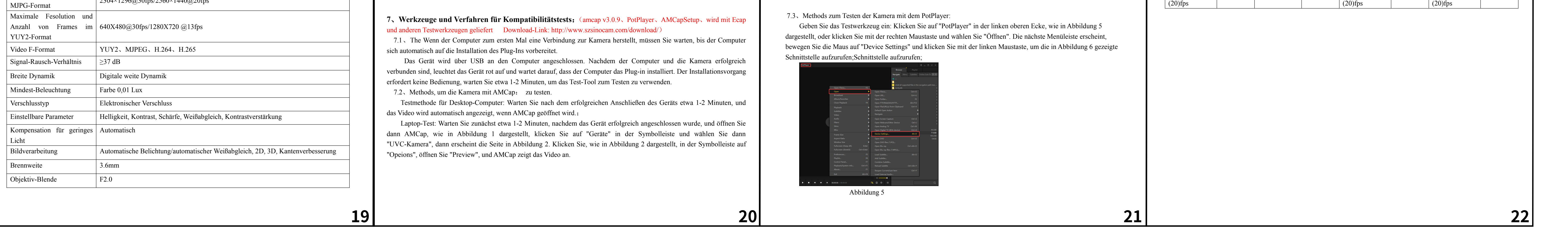

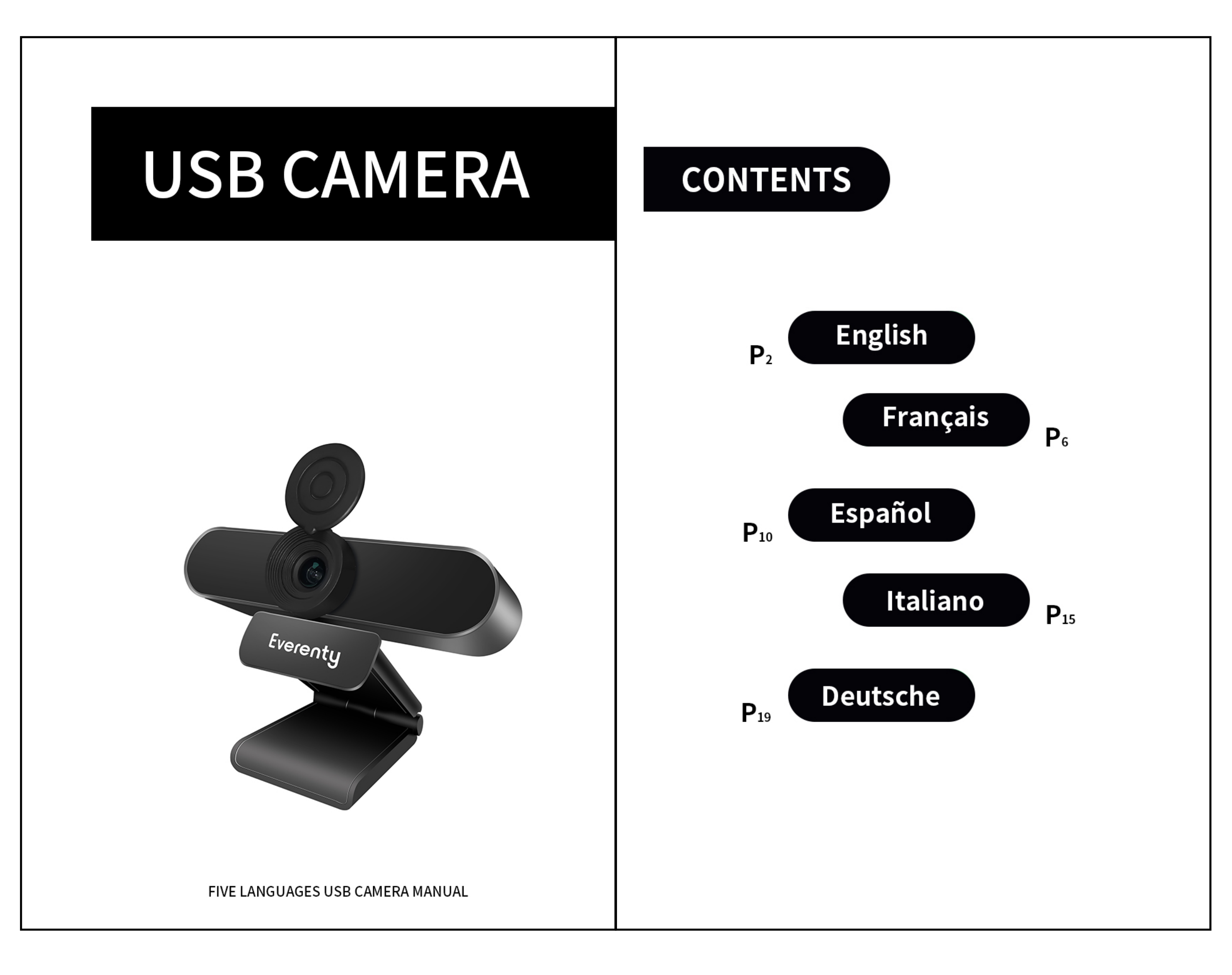